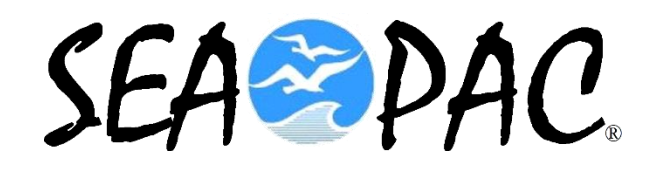

## SETTING UP YOUR WINLINK MAP AND GPS LOCATION

#### **KB7RHI**

#### **WI-FI Access**

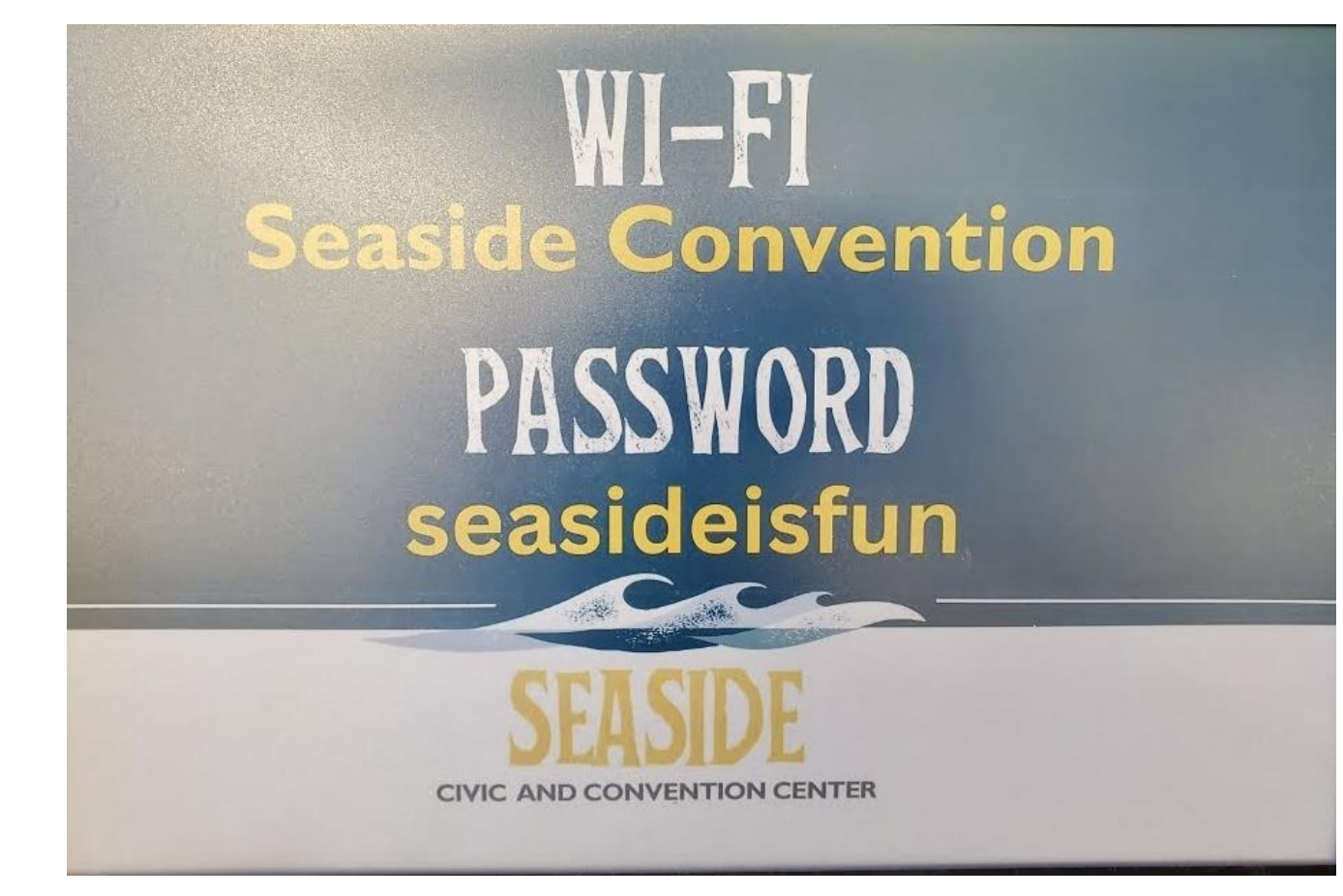

### The Winlink program has several mapping features

- When using a GPS Location, you will want to first select a map to download and save while you have an internet connection
- Lets look at the steps to set up your map choice

#### Winlink has a built-in mapping feature, you can select which map you want to use...click on the Globe icon

| 🗱 Winlink Express 1.7.23.1 - K7CLL               |        |                        |       |                               |        |         |               |                |           |           |                    |        |
|--------------------------------------------------|--------|------------------------|-------|-------------------------------|--------|---------|---------------|----------------|-----------|-----------|--------------------|--------|
| K7CLL - Add Callsign Settings Mess               | sage 🛛 | Attachments            | Mov   | e To: Saved Items             |        | Delete  | Open Session: | Telnet Winlink | ~         | Logs      | Help               |        |
| 〕   ♠ ₩ ∅   ♠ ♠   <   <del>    ●</del> ■ ■ ≿   [ | - 1    |                        |       |                               |        |         |               |                |           |           |                    |        |
| No active session.                               |        |                        |       |                               |        |         |               |                |           |           |                    |        |
| System Folders                                   |        | Date/Time              | -     | Message ID                    | Size   | Source  | Sender        | Recipient      | Subject   |           |                    |        |
| Inbox (0 unread)                                 |        | 2025/05/11             | 15:40 | 37ZSVHQGLN7H                  | 247    | KB7RHI  | KB7RHI        | K7CLL          | Test mes  | sage with | nout using a GPS d | longle |
| Read Items (0)<br>Outbox (0)                     |        | 2025/05/10             | 03:05 | SOTJ71HLBEBY                  | 237    | KB7RHI  | KB7RHI        | K7CLL          | Test mes  | sage with | n a GPS dongle att | ached  |
| Sent Items (7)                                   |        | 2025/05/08             | 14:09 | ZW3PTFJSHJJU                  | 180    | KB7RHI  | KB7RHI        | K7CLL          | test      |           |                    |        |
| Saved Items (0)                                  | 16     | 2025/04/01             | 23:14 | GI6VH8KS0VIG                  | 101083 | KB7RHI  | KB7RHI        | K7CLL          | test send |           |                    |        |
| Deleted Items (0)                                | 16     | 2025/04/01             | 22:33 | 4HXNIMJU7AMS                  | 46218  | KB7RHI  | KB7RHI        | K7CLL          | test      |           |                    |        |
| Personal Folders                                 |        |                        |       |                               |        |         | •             |                |           |           |                    |        |
|                                                  | 1      |                        |       |                               |        |         |               |                |           |           |                    |        |
|                                                  |        |                        |       |                               |        |         |               |                |           |           |                    |        |
|                                                  | Messa  | age ID: 3              | 7ZSV  | HQGLN7H                       |        |         |               |                |           |           |                    |        |
|                                                  | Date   | : 2025/05              | /11   | 15:40 (UTC)                   |        |         |               |                |           |           |                    |        |
| Global Folders                                   | To: 1  | KD/KHI                 |       |                               |        |         |               |                |           |           |                    |        |
| SEAPAC2025 (0)                                   | Sour   | ce: KB7RH              | I     |                               |        |         |               |                |           |           |                    |        |
|                                                  | Down   | loaded-fr              | om:   | Telnet:cms.wi                 | nlink  | .org    |               |                |           |           |                    |        |
|                                                  | Locat  | tion: 45.<br>ect: Test | 7708  | 33N, 122.5416<br>sage without | 67W (( | a GPS d | JARE)         |                |           |           |                    |        |
| Contacte                                         | 10000  |                        | mea   | Sage without                  | using  | a 015 c | longic        |                |           |           |                    |        |
| CORDERS                                          | test   |                        |       |                               |        |         |               |                |           |           |                    |        |
|                                                  |        |                        |       |                               |        |         |               |                |           |           |                    |        |
|                                                  |        |                        |       |                               |        |         |               |                |           |           |                    |        |
|                                                  |        |                        |       |                               |        |         |               |                |           |           |                    |        |
| 1                                                |        |                        |       |                               |        |         |               |                |           |           |                    |        |
|                                                  |        |                        |       |                               |        |         |               |                |           |           |                    |        |

# The Winlink program needs a data point first

Winlink program needs a data point first before you can open up a **map to display** 

You need to have at least one **Winlink message** sent your inbox first

Someone can send a Telnet message to your inbox

Once you have a Winlink message in your inbox...proceed to the next slide

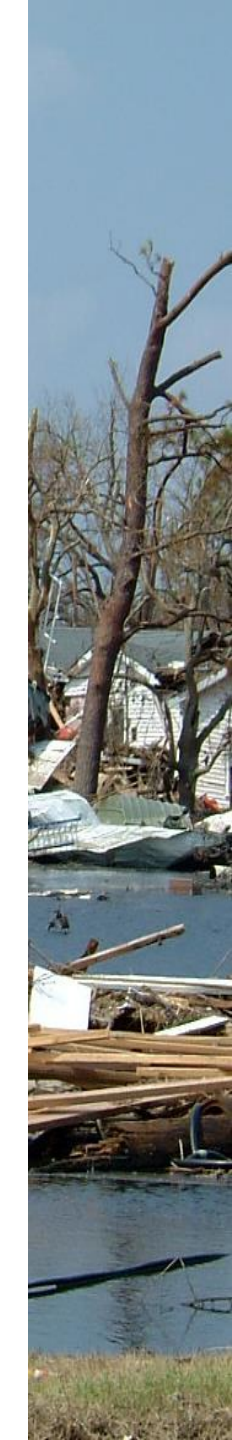

5

#### The Winlink Program can download and store a map provider of your choice while you have internet...I would recommend "Google Terrain"

| Maps and CSV/KML Files for Forms             | - 🗆 X                       |
|----------------------------------------------|-----------------------------|
| Select form: Messages                        | 1 m                         |
| Number of stored reports: 0                  | Y 7. 3                      |
| Map provide <mark>r: Google Terrain ~</mark> |                             |
| Form Report Management                       | Export and Import Form Data |
| Delete reports older than this many days: 30 | Export form data            |
| Delete old reports for this form             | Import form data            |
| Delete all reports for this form             |                             |
|                                              |                             |
| Display Map Generate CSV File Gener          | ate KML File Close          |

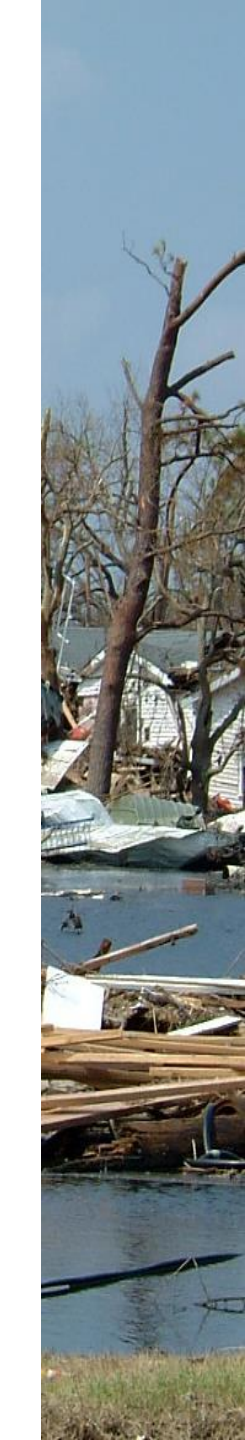

# Here are the map provider choices... the default map is Bing

| Maps and                      | CSV/KML Files for Forms                                                                                                   | - 🗆 X                       |
|-------------------------------|----------------------------------------------------------------------------------------------------|-----------------------------|
| Select form:<br>Number of sto | Messages ~                                                                                                    |                             |
| Map provider:                 | Google Terrain                                                                                                    |                             |
| Form Report                   | ArcGIS Shaded Relief<br>ArcGIS Streets<br>ArcGIS Terrain<br>ArcGIS Tono                                                   | Export and Import Form Data |
| Delete                        | Bing<br>Bing Hybrid<br>Bing Satellite                                                                                     | Export form data            |
| Delete                        | Google Hybrid<br>Google Satellite                                                                                         |                             |
| Display                       | Open Cycle<br>Open Cycle Transport<br>Open Cycle Transport<br>Open Street Map<br>Wiki Map<br>(Simole map for no Internet) | Generate KML File Close     |

#### Once you select your map provider, then click on "Display Map"...this will download your map while you have internet...do this before an event

| Maps and                     | CSV/KML Files for Forms             | —                           | × |
|------------------------------|-------------------------------------|-----------------------------|---|
| Select form:<br>Number of st | Messages ~                          |                             |   |
| Map provider:                | Google Terrain V                    | 1.000                       |   |
| Form Report                  | t Management                        | Export and Import Form Data |   |
| Delete rep                   | ports older than this many days: 30 | Export form data            |   |
| Delete                       | old reports for this form           | Import form data            |   |
| Delete                       | all reports for this form           |                             |   |
|                              |                                     |                             |   |
| Display                      | Generate CSV File Ger               | nerate KML File Close       |   |

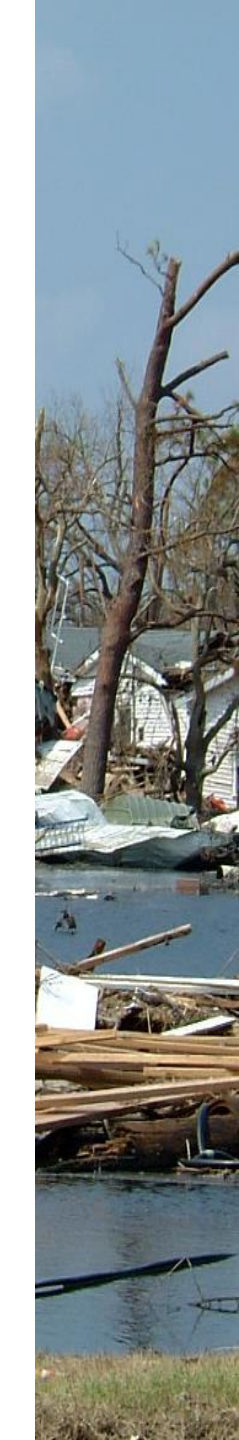

#### 👫 Map of Messages

Set Filters Zoom-In Zoom-Out Summary Save as jpeg Print map

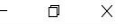

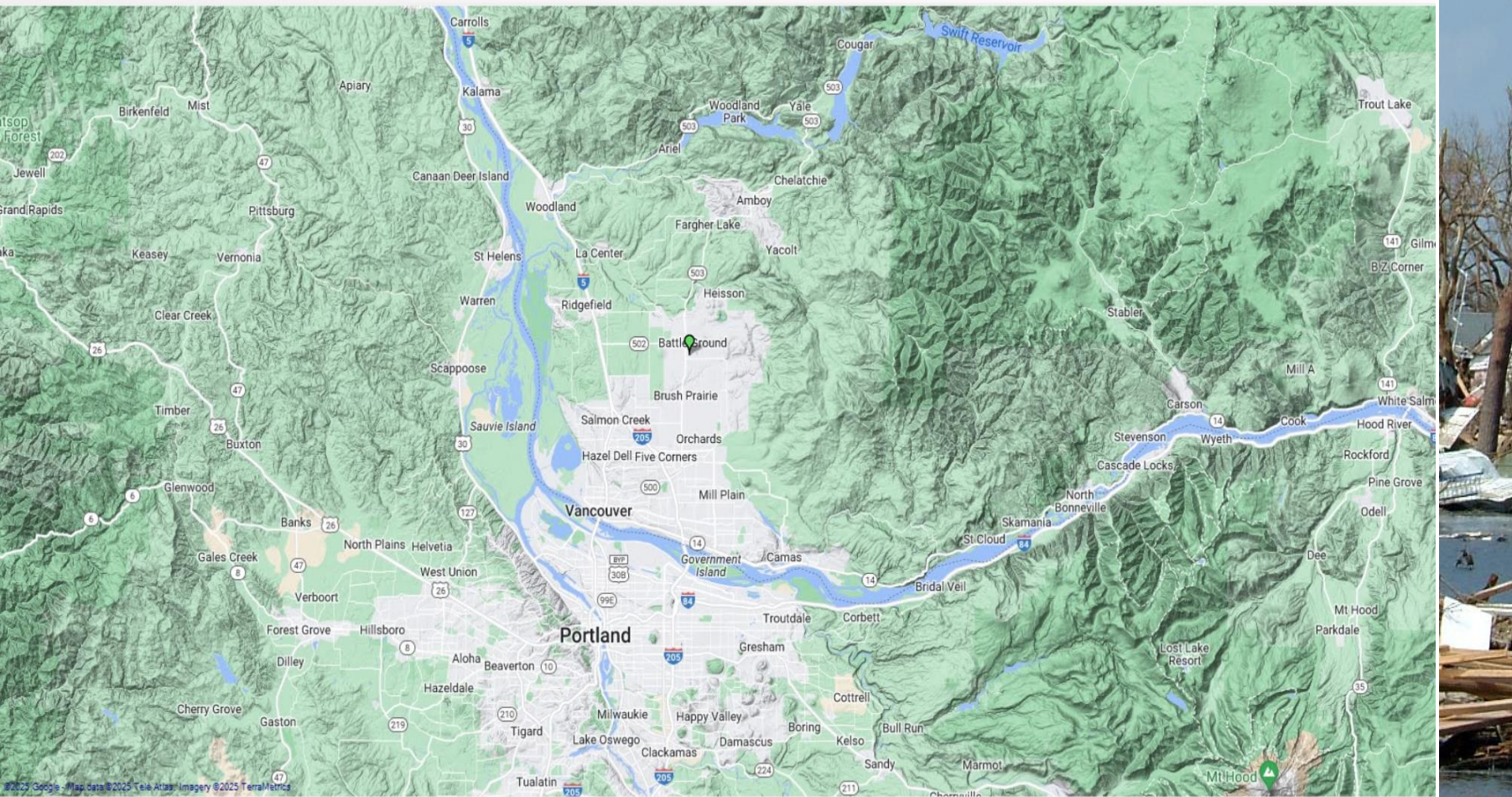

Use mouse wheel to zoom in/out. Right click map and drag to scroll. Click marker for details.

# To move the map around, right click and move your mouse

Map of Messages

Set Filters Zoom-In Zoom-Out Summary Save as jpeg Print map

- 0

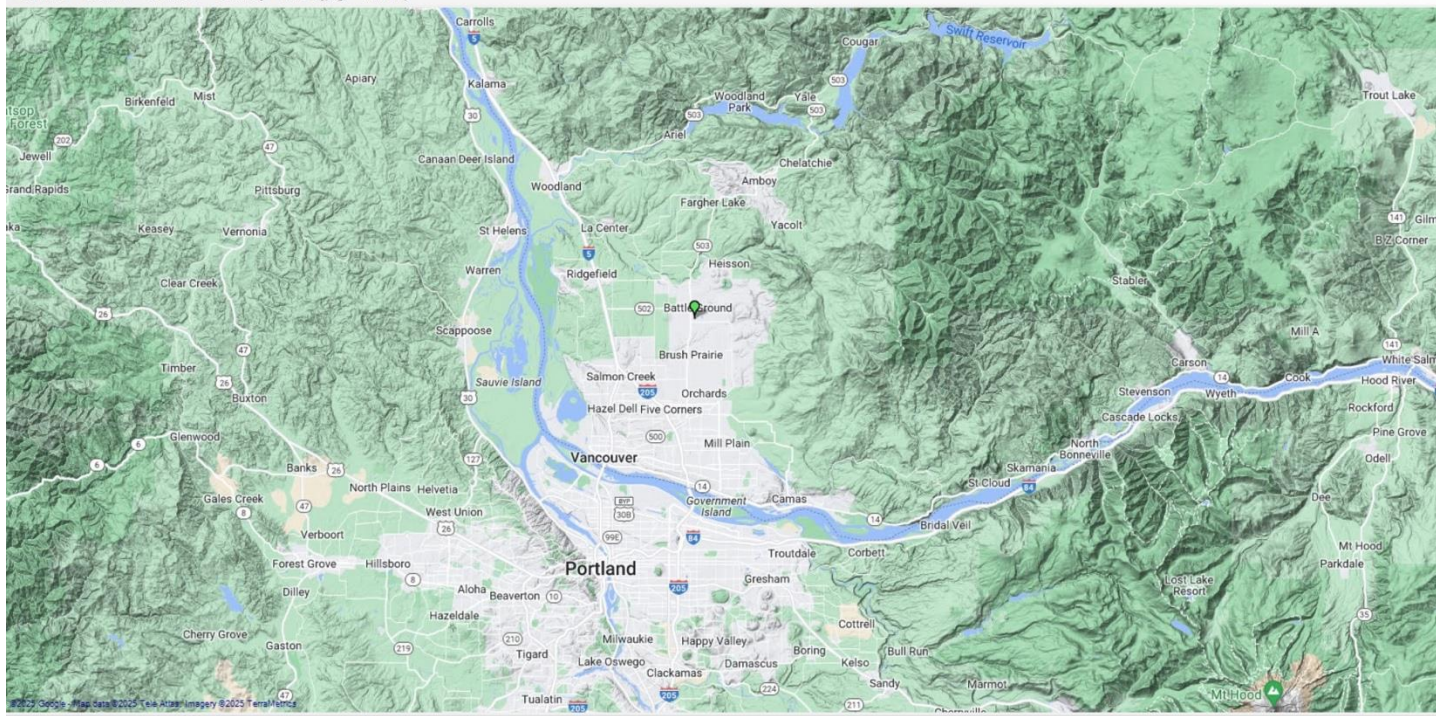

Use mouse wheel to zoom in/out. Right click map and drag to scroll. Click marker for details.

### You can Zoom-In with the map by clicking on the Zoom-In tab, or scroll your mouse

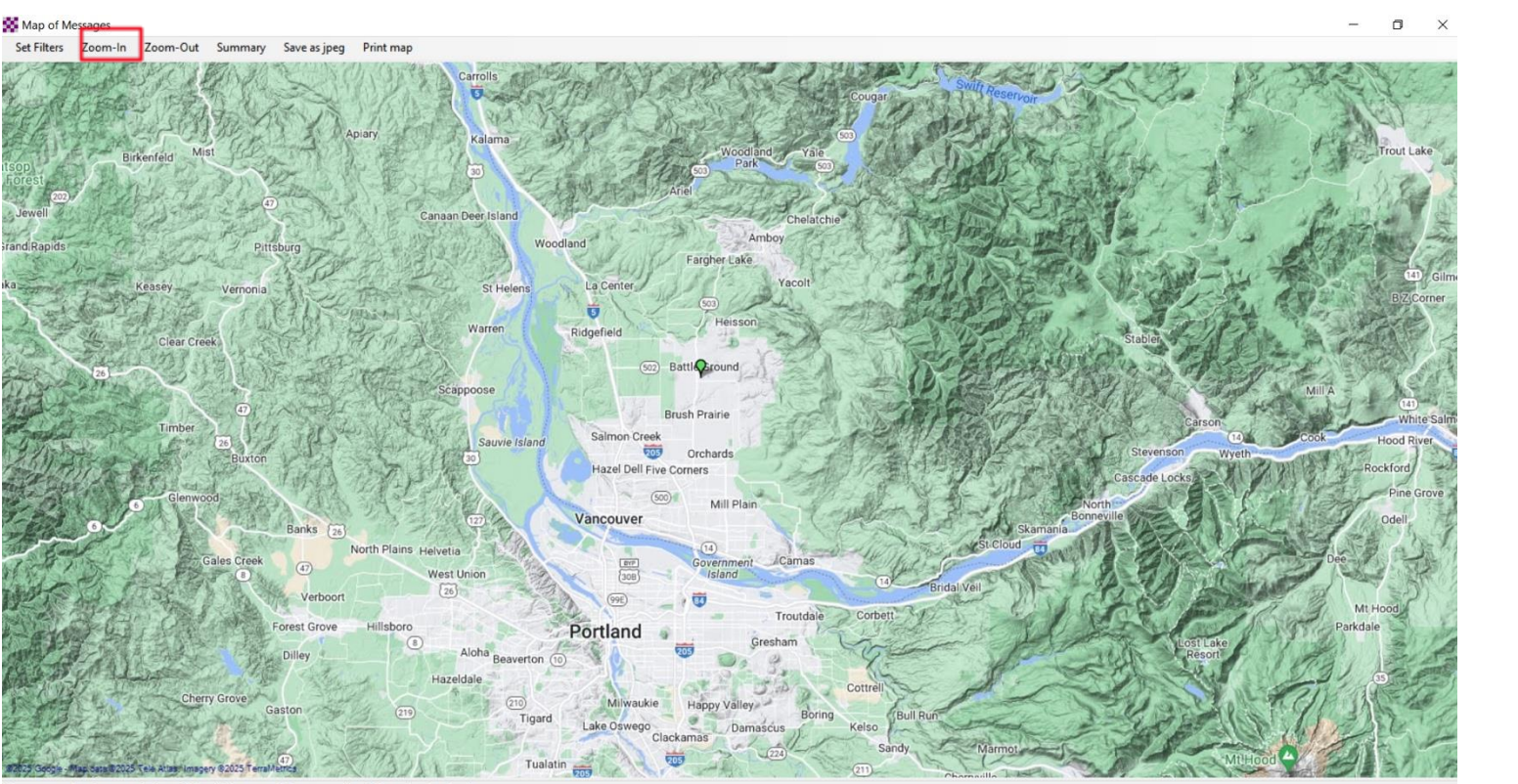

Use mouse wheel to zoom in/out. Right click map and drag to scroll. Click marker for details

# Saving your map with the Winlink program

- The Winlink program will download the map to the "Display Map" area you select...limited area
- Next go into airplane mode with your laptop, open up the map again, and see what area looks well defined?
- If you move the map outside of the area downloaded, you will just see a very simple map

# The Winlink program can show user location information on a map

- The Winlink program has several different types of mapping features
- The Winlink program can now embed your
   location information into messages you send
- Other Winlink users can receive an email from you with your location information and open up a map to see where you are
- The accuracy of your location depends on one of three location methods being used

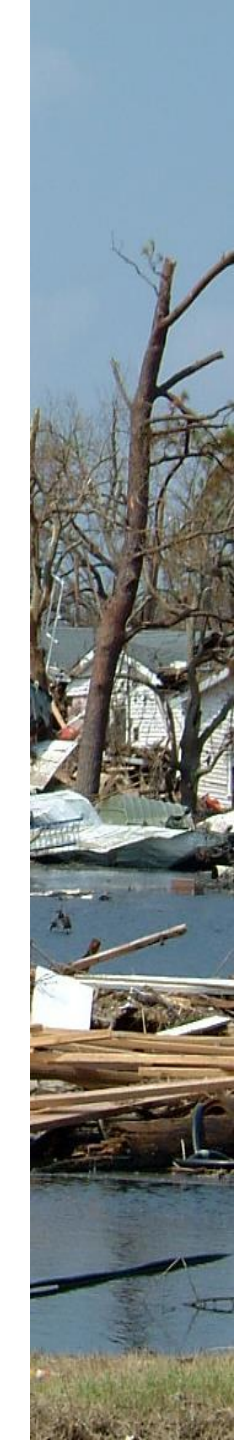

# Your Winlink email messages will show your location one of three ways

- \* 1) If a GPS is present, Winlink will use GPS Lat/Long
- \* 2) If no GPS present and "Use position report location..." is checked, Winlink will use Position Report Lat/Long
- \* 3) If no GPS is present & "use position report location..." is not checked, Winlink will use Grid Square/Call sign location

#### 1) GPS Location...Open up Winlink Express and go to Settings, then select GPS/Position Reports in the drop down menu

| Add Callsign                                | Settings Message Attachments Mov                                                                                                    | To: Saved Item                                       | s                         | ✓ Delete                   | Open Session:      | Telnet Winlink | ✓ Logs Help                                                                         |   |
|---------------------------------------------|----------------------------------------------------------------------------------------------------|------------------------------------------------------|---------------------------|----------------------------|--------------------|----------------|-------------------------------------------------------------------------------------|---|
|                                             |                                                                                                    | _                                                    |                           |                            |                    |                |                                                                                     |   |
| active session                              | Font for text                                                                                                    |                                                      |                           |                            |                    |                |                                                                                     |   |
| System Folders                              | Font for lists                                                                                                    | sage ID                                              | Size                      | Source                     | Sender             | Recipient      | Subject                                                                             |   |
| Nead Items (0)                              | Set color themes                                                                                                    | AXQ9YZC0                                             | 1774                      | SYSTEM                     | SERVICE            | KB7RHI         | INQUIRY: WL2K_NEARBY                                                                |   |
| outbox (1)                                  | GPS / Position Reports                                                                                                    | DQSBPKJO                                             | 2170                      | K7CLL                      | K7CLL              | KB7RHI         | Winlink Check-in EXERCISE - K7CLL - example 2                                       |   |
| ent Items (356)                             | Winlink Catalog Requests                                                                                                    | WRWN5JUO                                             | 2195                      | K7YFJ                      | K7YFJ              | KB7RHI         | Winlink Check-in EXERCISE - K7YFJ - example 1                                       |   |
| eleted Items (17)                           | GRIB file request                                                                                                    | 6CDRPYC2                                             | 2/2                       | SYSTEM                     | SERVICE            | KB/RHI         | Automatic System Message                                                            |   |
| rafts (0)                                   | Preferences                                                                                                    | MRFWH1/1                                             | 2/2                       | SYSTEM                     | SERVICE            | KB/RHI         | Automatic System Message                                                            |   |
| Personal Folders                            | Message Notification and Forwarding                                                                                                    | 0.34K422Mb                                           | 2/4                       | STSTEM                     | SERVICE            | KB/KHI         | Automatic System Message                                                            |   |
|                                             | CMS Forwarding and User Options                                                                                                    |                                                      | 27257                     |                            | SERVICE            |                | Automatic System Message                                                            |   |
|                                             | Form settings                                                                                                    | TEDJFJCL                                             | 2/33/                     | 19191EM                    | ISERVICE           |                | 11vg/OTH 1 - 1mps.//Chis.winilink.org.444/ilsungs/hinsvaraLisung.aspx/serviceCodes= | - |
|                                             |                                                                                                    | 1.27                                                 |                           |                            |                    |                |                                                                                     |   |
|                                             | Auto session open on startup                                                                                                    | LAZ<br>0 (UTC)                                       |                           |                            |                    |                |                                                                                     | / |
| Giobal Folders                              | Auto session open on startup<br>Contacts                                                                                                    | LAZ<br>0 (UTC)                                       |                           |                            |                    |                |                                                                                     | , |
| Global Folders<br>EAPAC2025 (0)             | Auto session open on startup<br>Contacts<br>Group Addresses                                                                                                    | LAZ<br>0 (UTC)                                       |                           |                            |                    |                |                                                                                     | / |
| Global Folders<br>EAPAC2025 (0)             | Auto session open on startup<br>Contacts<br>Group Addresses<br>Add Personal Folder                                                                                                    | LAZ<br>0 (UTC)<br>et:cms.W                           | inlink                    | org                        |                    |                |                                                                                     |   |
| Global Folders<br>EAPAC2025 (0)             | Auto session open on startup<br>Contacts<br>Group Addresses<br>Add Personal Folder<br>Add Global Folder                                                                                                    | LAZ<br>0 (UTC)<br>et:cms.W:<br>all, your             | inlink<br>r plan          | .org                       | ı                  |                |                                                                                     | , |
| Global Folders<br>EAPAC2025 (0)<br>Contacts | Auto session open on startup<br>Contacts<br>Group Addresses<br>Add Personal Folder<br>Add Global Folder<br>Hybrid Network Parameters                                                                                                    | LAZ<br>0 (UTC)<br>et:cms.W:<br>all, you:             | inlink<br>r plan          | .org<br>is good            | I                  |                |                                                                                     | , |
| Global Folders<br>EAPAC2025 (0)<br>Contacts | Auto session open on startup<br>Contacts<br>Group Addresses<br>Add Personal Folder<br>Add Global Folder<br>Hybrid Network Parameters<br>Propagation calculation parameters                                                                                                    | LAZ<br>0 (UTC)<br>et:cms.W:<br>all, you:<br>ge, plus | inlink<br>r plan<br>kudos | .org<br>is good            | l<br>: plan re cal | l last night.  |                                                                                     |   |
| Global Folders<br>EAPAC2025 (0)<br>Contacts | Auto session open on startup         Contacts         Group Addresses         Add Personal Folder         Add Global Folder         Hybrid Network Parameters         Propagation calculation parameters         View Usage Statistics                                                                                 | LAZ<br>0 (UTC)<br>et:cms.W:<br>all, you;<br>ge, plus | inlink<br>r plan<br>kudos | org<br>is good<br>on your  | l<br>: plan re cal | l last night.  |                                                                                     | , |
| Global Folders<br>EAPAC2025 (0)<br>Contacts | Auto session open on startup         Contacts         Group Addresses         Add Personal Folder         Add Global Folder         Hybrid Network Parameters         Propagation calculation parameters         View Usage Statistics         View background tasks                                                   | LAZ<br>0 (UTC)<br>et:cms.W.<br>all, you:<br>ge, plus | inlink<br>r plan<br>kudos | .org<br>is good<br>on your | i<br>: plan re cal | l last night.  |                                                                                     | , |
| Giobal Folders<br>EAPAC2025 (0)<br>Contacts | Auto session open on startup         Contacts         Group Addresses         Add Personal Folder         Add Global Folder         Hybrid Network Parameters         Propagation calculation parameters         View Usage Statistics         View background tasks         Backup and restore databases              | LAZ<br>0 (UTC)<br>et:cms.W:<br>all, you:<br>ge, plus | inlink<br>r plan<br>kudos | .org<br>is good<br>on your | l<br>: plan re cal | l last night.  |                                                                                     | , |
| Giobal Folders<br>EAPAC2025 (0)<br>Contacts | Auto session open on startup         Contacts         Group Addresses         Add Personal Folder         Add Global Folder         Hybrid Network Parameters         Propagation calculation parameters         View Usage Statistics         View background tasks         Backup and restore databases         Exit | LAZ<br>0 (UTC)<br>et:cms.W:<br>all, you:<br>ge, plus | inlink<br>r plan<br>kudos | .org<br>is good            | i<br>: plan re cal | l last night.  |                                                                                     |   |

## Shortcut to GPS, click on Position Report icon

| HI                 |                                                                 |                                                                        |                                                                                    |                                                                                                    |                                                                                                    | - 🗆                                                                                                    | ×                                                                                                    |
|--------------------|-----------------------------------------------------------------|------------------------------------------------------------------------|------------------------------------------------------------------------------------|----------------------------------------------------------------------------------------------------|----------------------------------------------------------------------------------------------------|----------------------------------------------------------------------------------------------------|----------------------------------------------------------------------------------------------------|
| gn Settings Messa  | ge Attachments                                                  | Move To:                                                               | Saved It                                                                           | ems 🗸                                                                                                | Delete Open Ses                                                                                                  | ion: Vara FM Winlink                                                                                                    | $\sim$                                                                                                    |
| -                  |                                                                 |                                                                        |                                                                                    |                                                                                                    |                                                                                                    |                                                                                                    |                                                                                                    |
| F 🖶 📼 🗉 🗶 🛛        | 🚑   <del>&gt;&gt;</del>   🕝                                     |                                                                        |                                                                                    |                                                                                                    |                                                                                                    |                                                                                                    |                                                                                                    |
|                    |                                                                 |                                                                        |                                                                                    |                                                                                                    |                                                                                                    |                                                                                                    |                                                                                                    |
| Position report le | <ul> <li>Message ID</li> </ul>                                  | Size                                                                   | Source                                                                             | Sender                                                                                               | Recipient                                                                                                    | Subject                                                                                                    |                                                                                                    |
|                    |                                                                 |                                                                        |                                                                                    |                                                                                                    |                                                                                                    |                                                                                                    |                                                                                                    |
|                    |                                                                 |                                                                        |                                                                                    |                                                                                                    |                                                                                                    |                                                                                                    | ^                                                                                                    |
|                    |                                                                 |                                                                        |                                                                                    |                                                                                                    |                                                                                                    |                                                                                                    |                                                                                                    |
|                    |                                                                 |                                                                        |                                                                                    |                                                                                                    |                                                                                                    |                                                                                                    |                                                                                                    |
|                    |                                                                 |                                                                        |                                                                                    |                                                                                                    |                                                                                                    |                                                                                                    |                                                                                                    |
|                    | Il<br>gn Settings Messa<br>I I I I I I I I<br>Position report e | H<br>gn Settings Message Attachments<br>Position report e ♥ Message ID | H<br>gn Settings Message Attachments Move To:<br>Position report e Message ID Size | H<br>gn Settings Message Attachments Move To: Saved It<br>Position report e ■ Message ID Size Source | H<br>gn Settings Message Attachments Move To: Saved Items ✓<br>Position report e ✓ Message ID Size Source Sender | Il<br>gn Settings Message Attachments Move To: Saved Items ✓ Delete Open Sess<br>Position report e ✓ Message ID Size Source Sender Recipient | II Delete Open Session: Vara FM Winlink  provide The session: Vara FM Winlink  provide The session: V |

### This screen has two sections...The upper section is the GPS present section with live data strings showing

| Sec GPS / Position Report                                                  |
|----------------------------------------------------------------------------|
| GPS Serial Port                                                            |
| GPS Serial Port: COM3 V GPS Baud Rate: 4800 V                              |
| IP Address: 127.0.0.1 IP Port 15555                                        |
| GPS Status                                                                 |
| \$GPRMC,131051.000,A,4546.8807,N,12231.2398,W,0.04,131.01,190525,.,A*70    |
| Last fix at 2025-05-19 13:10:51 UTC                                        |
| GPS Latitude: 45-46.88N GPS Longitude: 122-31.24W                          |
| GPS Speed: 0.04 Knots GPS Course: 131 True                                 |
| Automatically update grid square from GPS position: CN85RS                 |
| Position Report                                                            |
| Your last position report was posted at 2025/05/16 14:41:40 UTC            |
| Use GPS Position Use Current Time                                          |
| Report Date/Time: 2025/05/19 13:10:04 UTC                                  |
| (Latitude/longitude may be entered as DD.DDDD, or DD-MM.MMx, or DD-MM-SSx) |
| Latitude: 45-46.88N Longitude: 122-31.24W                                  |
| Speed: 0.1 Knots Course: 0 True                                            |
| MGRS coordinates: 10TER3726169864 Use MGRS                                 |
| Comment - 148<br>Characters Maximum: Using a BU-353N GPS puck              |
| Add Marine Weather Report Post Report Close                                |
| If no GPS position, use position report location as my current location    |

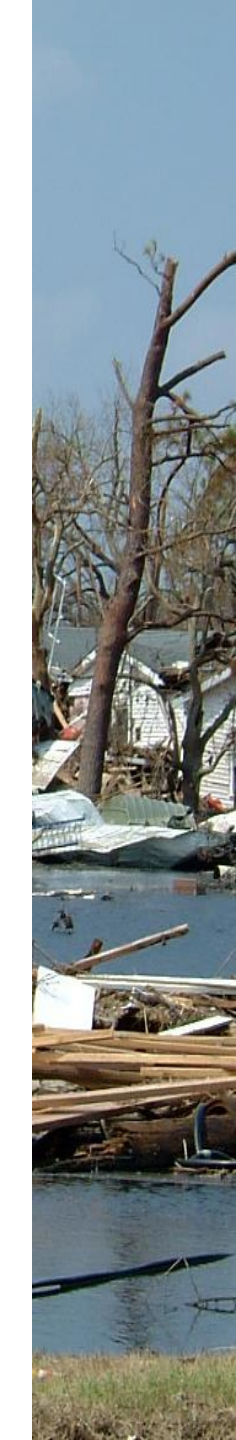

# The lower section is the **Position Report** section

| GPS / Position Report ×                                                    |
|----------------------------------------------------------------------------|
| GPS Serial Port                                                            |
| GPS Serial Port: COM3                                                      |
| IP Address: 127.0.0.1 IP Port 15555                                        |
| GPS Status                                                                 |
| \$GPRMC,131051.000,A,4546.8807,N,12231.2398,W,0.04,131.01,190525,,A*70     |
| Last fix at 2025-05-19 13:10:51 UTC                                        |
| GPS Latitude: 45-46.88N GPS Longitude: 122-31.24W                          |
| GPS Speed: 0.04 Knots GPS Course: 131 True                                 |
| Automatically update grid square from GPS position: CN85RS                 |
|                                                                            |
| Position Report                                                            |
|                                                                            |
| Use GPS Position Use Current Time                                          |
| Report Date/Time: 2025/05/19 13:10:04 UTC                                  |
| (Latitude/longitude may be entered as DD.DDDD, or DD-MM.MMx, or DD-MM-SSx) |
| Latitude: 45-46.88N Longitude: 122-31.24W                                  |
| Speed: 0.1 Knots Course: 0 True                                            |
| MGRS coordinates: 10TER3726169864 Use MGRS                                 |
| Comment - 148<br>Characters Maximum: Using a BU-353N GPS puck              |
| Add Marine Weather Report Post Report Close                                |
| If no GPS position, use position report location as my current location    |

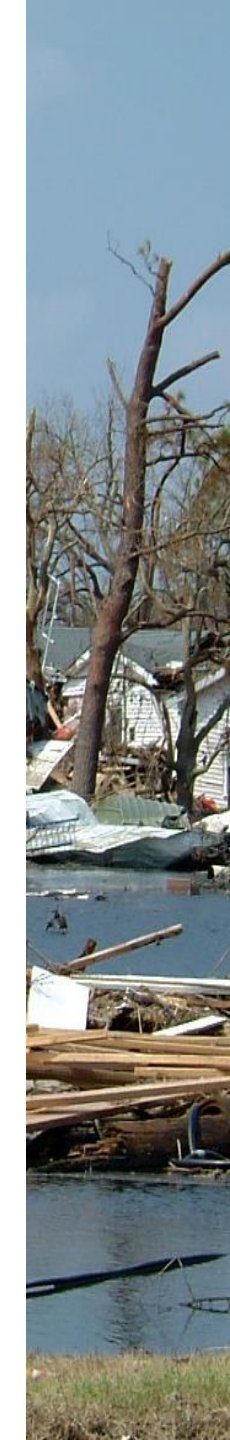

#### In the GPS present section, you will want to find and then select the Com Port that your GPS is using, (Baud Rate is usually set at 4800)

| GPS Serial Port                                                                               |                                                                                                    |                                                                                      |                                                                                             |                                                                                                |                                                              |       |
|-----------------------------------------------------------------------------------------------|----------------------------------------------------------------------------------------------------|--------------------------------------------------------------------------------------|---------------------------------------------------------------------------------------------|------------------------------------------------------------------------------------------------|--------------------------------------------------------------|-------|
| SPS Serial Port:                                                                              | COM5                                                                                                    | → GP                                                                                 | S Baud Rate                                                                                 | e 4800                                                                                         | ~                                                            | Set   |
| IP Address:                                                                                   | 127.0.0.1                                                                                                    |                                                                                      | IP Po                                                                                       | rt 15555                                                                                       |                                                              |       |
| SPS Status                                                                                    |                                                                                                    |                                                                                      |                                                                                             |                                                                                                |                                                              |       |
| Error opening GP                                                                              | S connection                                                                                                    | n: The port 'C                                                                       | OM5' does                                                                                   | not exist.                                                                                     |                                                              |       |
| Егго                                                                                          | r opening GP                                                                                                    | S connection                                                                         | n: The port                                                                                 | COM5' does                                                                                     | s not exist.                                                 |       |
| GPS Latitude                                                                                  | e:                                                                                                    |                                                                                      | GPS L                                                                                       | ongitude:                                                                                      |                                                              |       |
| GPS Speed                                                                                     | 1: [                                                                                                    | Knot                                                                                 | s GPS                                                                                       | Course:                                                                                        |                                                              | True  |
|                                                                                               |                                                                                                    |                                                                                      |                                                                                             |                                                                                                |                                                              |       |
| A                                                                                             |                                                                                                    |                                                                                      |                                                                                             |                                                                                                |                                                              |       |
| Position Report<br>Your                                                                       | last position n                                                                                                    | te grid square<br>eport was po                                                       | e from GPS                                                                                  | 4/08/16 06                                                                                     | 17:37 UTC                                                    |       |
| Position Report<br>Your                                                                       | last position n<br>Use GPS P                                                                                           | te grid square<br>eport was po<br>osition                                            | e from GPS  <br>sted at 2024                                                                | vosition:<br>4/08/16 06<br>se Current <sup>-</sup>                                             | 17:37 UTC                                                    |       |
| Position Report<br>Your                                                                       | last position n<br>Use GPS P<br>Report Date                                                                            | eport was po-<br>osition                                                             | e from GPS (<br>sted at 2024<br>U<br>125/05/10 0                                            | 4/08/16 06<br>se Current <sup>-</sup><br>2:34:30                                               | 17:37 UTC<br>Time<br>UTC                                     |       |
| Position Report<br>Your<br>(Latitude/longitud                                                 | last position n<br>Use GPS P<br>Report Date<br>de may be ent                                                           | eport was por<br>osition<br>e/Time: 20<br>tered as DD.                               | e from GPS (<br>sted at 2024<br>U<br>125/05/10 0<br>DDDD, or D                              | 4/08/16 06<br>se Current <sup>-</sup><br>2:34:30<br>D-MM.MMb                                   | :17:37 UTC<br>Time<br>UTC<br>(, or DD-MM                     | -SSx) |
| Costion Report<br>Your<br>(Latitude/longitur<br>Latitude:                                     | last position n<br>Use GPS P<br>Report Date<br>de may be ent<br>45-04.00N                                              | eport was por<br>osition<br>e/Time: 20<br>tered as DD.                               | sted at 2024<br>U<br>125/05/10 0<br>DDDD, or D<br>Longitude:                                | 4/08/16 06<br>se Current <sup>*</sup><br>2:34:30<br>D-MM.MMb<br>123-31.2:                      | 17:37 UTC<br>Time<br>UTC<br>4, or DD-MM                      | -SSx) |
| Costion Report<br>Your<br>(Latitude/longitue<br>Latitude:<br>Speed:                           | last position n<br>Use GPS P<br>Report Date<br>de may be ent<br>45-04.00N<br>0.1                                       | eport was por<br>osition<br>e/Time: 20<br>tered as DD.1<br>Knots                     | sted at 2024<br>U<br>225/05/10 0<br>DDDD, or D<br>Longitude:<br>Course:                     | vosition:                                                                                      | 17:37 UTC<br>Time<br>UTC<br>4. or DD-MM<br>3W<br>True        | -SSx) |
| Costion Report<br>Your<br>(Latitude/longitud<br>Latitude:<br>Speed:<br>MGRS cool              | last position n<br>Use GPS P<br>Report Date<br>de may be ent<br>45-04.00N<br>0.1<br>rdinates: 101                      | eport was poo<br>osition<br>e/Time: 20<br>Lered as DD.<br>Knots<br>TDQ5902490        | sted at 2024<br>U<br>25/05/10 0<br>DDDD, or D<br>Longitude:<br>Course:<br>488               | vosition: [<br>4/08/16 06<br>se Current *<br>2:34:30 ]<br>D-MM.MMb<br>123-31.2<br>0<br>Use MGi | 17:37 UTC<br>Time<br>UTC<br>(, or DD-MM<br>3W<br>True<br>RS  | -SSx) |
| Costion Report<br>Your<br>(Latitude/longitue<br>Latitude:<br>Speed:<br>MGRS cool<br>Comment - | last position m<br>Use GPS P<br>Report Date<br>de may be ent<br>45-04.00N<br>0.1<br>rdinates: 101<br>148               | eport was por<br>osition<br>e/Time: 20<br>tered as DD.1<br>Knots<br>TDQ5902490       | sted at 2024<br>U<br>25/05/10 0<br>DDDD, or D<br>Longitude:<br>Course:<br>488               | vosition:                                                                                      | 17:37 UTC<br>Time<br>UTC<br>(, or DD-MM<br>3W<br>True<br>RS  | -SSx) |
| Comment -<br>Content -<br>Characters Mark                                                     | last position n<br>Use GPS P<br>Report Date<br>de may be ent<br>45-04.00N<br>0.1<br>rdinates: 101<br>148<br>Wimum: Usi | eport was por<br>osition<br>e/Time: 20<br>tered as DD.1<br>DQ5902490<br>ng a BU-3531 | sted at 2024<br>U<br>25/05/10 0<br>DDDD, or D<br>Longitude:<br>Course:<br>488<br>N GPS puck | position:                                                                                      | :17:37 UTC<br>Time<br>UTC<br>c, or DD-MM<br>3W<br>True<br>RS | -SSx) |

Find a Com Port...Right click on the Microsoft Windows icon in the lower left corner of your computer screen, then scroll up and select Device Manager...Windows 10 example

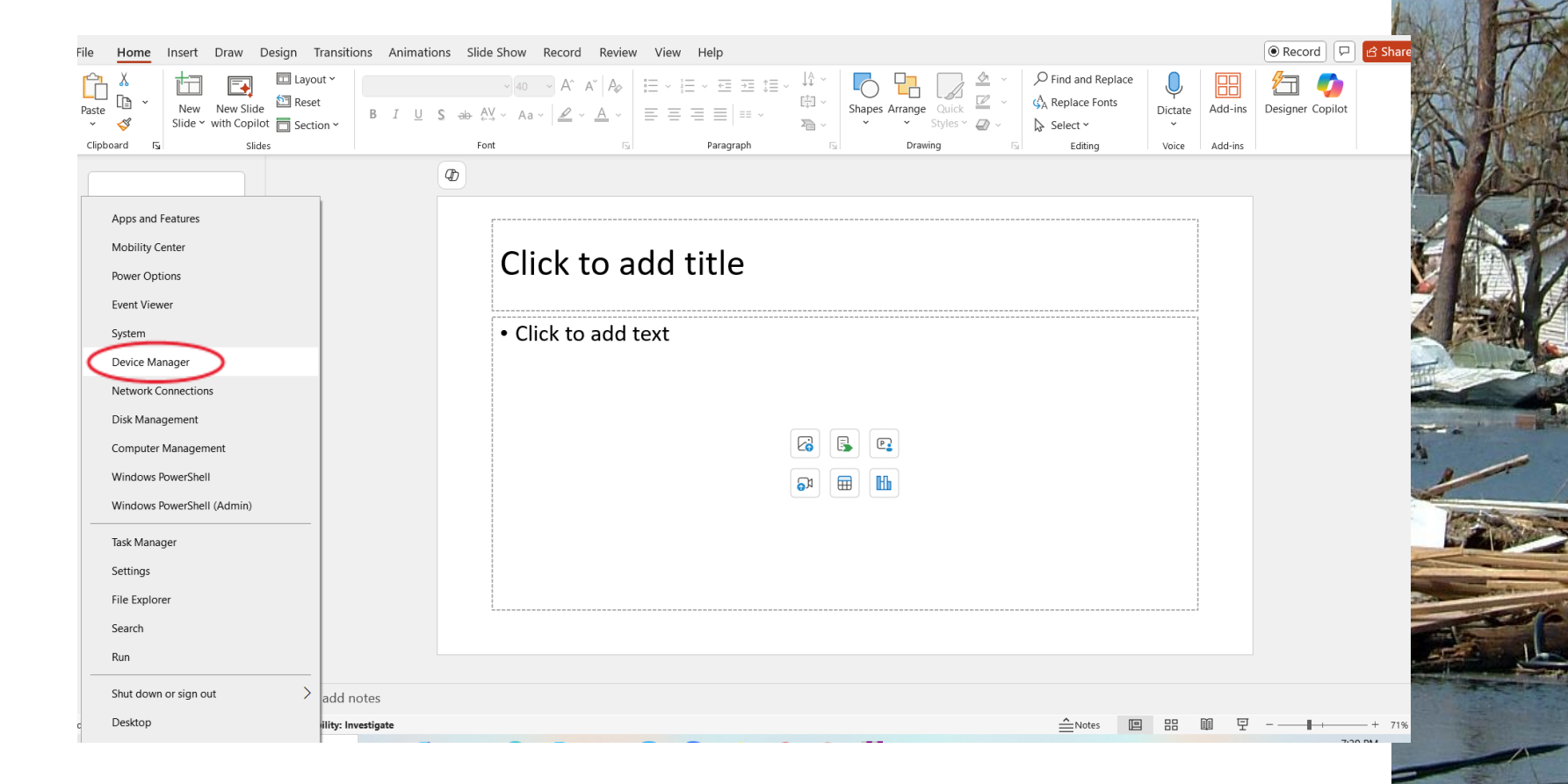

#### In the **Device Manager**, scroll down alphabetically to **Ports** and click on the right arrow to open up and see your active ports

| 🛃 Device Manager                      | _ | × |
|---------------------------------------|---|---|
| File Action View Help                 |   |   |
|                                       |   |   |
| MINFOWA                               |   | ^ |
| > 🐗 Audio inputs and outputs          |   |   |
| > 🗃 Batteries                         |   |   |
| > 📓 Biometric devices                 |   |   |
| > 🚯 Bluetooth                         |   |   |
| > 👰 Cameras                           |   |   |
| > 💻 Computer                          |   |   |
| > 👝 Disk drives                       |   |   |
| > 🔙 Display adapters                  |   |   |
| > 🎽 Firmware                          |   |   |
| > 🛺 Human Interface Devices           |   |   |
| > 🚡 Imaging devices                   |   |   |
| > 🔤 Keyboards                         |   |   |
| > III Mice and other pointing devices |   |   |
| > 🛄 Monitors                          |   |   |
| > 🚽 Network adapters                  |   |   |
| > 💭 Ports (COM & LPT)                 |   |   |
| > 🖻 Print queues                      |   |   |
| > 🖻 Printers                          |   |   |
| > 🔲 Processors                        |   |   |
| > 📲 Security devices                  |   |   |
| > 🔚 Sensors                           |   |   |
| Software components                   |   |   |
| > 📕 Software devices                  |   |   |
| > 🕠 Sound, video and game controllers |   |   |
| Qui Storade controllers               |   | ~ |
|                                       |   |   |

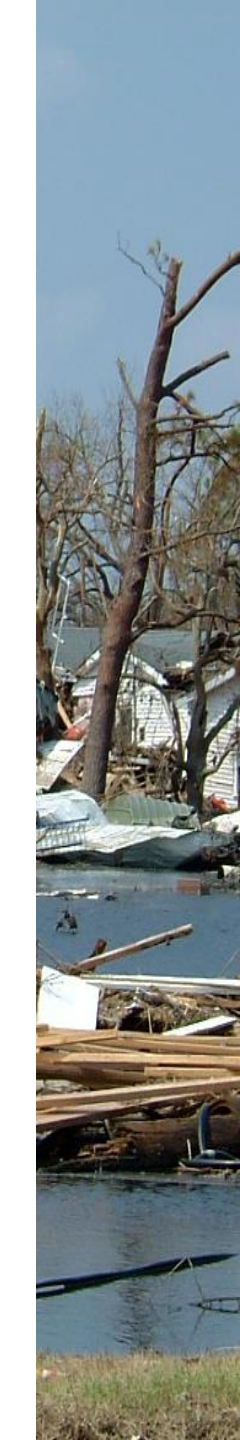

# In this example the GPS dongle is on (COM 3)

| File       Action       View       Help         Image: Action View       Image: Action View       Image: Action View       Image: Action View         Image: Action View       Image: Action View       Image: Action View       Image: Action View         Image: Action View       Image: Action View       Image: Action View       Image: Action View         Image: Action View       Image: Action View       Image: Action View       Image: Action View         Image: Action View       Image: Action View       Image: Action View       Image: Action View         Image: Action View       Image: Action View       Image: Action View       Image: Action View         Image: Action View       Image: Action View       Image: Action View       Image: Action View         Image: Action View       Image: Action View       Image: Action View       Image: Action View         Image: Action View       Image: Action View       Image: Action View       Image: Action View         Image: Action View       Image: Action View       Image: Action View       Image: Action View         Image: Action View       Image: Action View       Image: Action View       Image: Action View         Image: Action View       Image: Action View       Image: Action View       Image: Action View         Image: Action View       Image: Action View </th <th>×</th>                                                                                                    | × |
|----------------------------------------------------------------------------------------------------|---|
| <ul> <li>Image: Image: Ima</li></ul> |   |
| <ul> <li>NNF0WA</li> <li>Audio inputs and outputs</li> <li>Batteries</li> <li>Biometric devices</li> <li>Bluetooth</li> </ul>                                                                                                    |   |
| <ul> <li>Audio inputs and outputs</li> <li>Batteries</li> <li>Biometric devices</li> <li>Bluetooth</li> </ul>                                                                                                    | ^ |
|                                                                                                    |   |
| <ul> <li>&gt; Image: Biometric devices</li> <li>&gt; Image: Bluetooth</li> </ul>                                                                                                    |   |
| > 🔇 Bluetooth                                                                                                    |   |
|                                                                                                    |   |
| > 🔮 Cameras                                                                                                    |   |
| > 💆 Computer                                                                                                    |   |
| Jisk drives                                                                                                    |   |
| > 🔄 Tisplay adapters                                                                                                    |   |
| > 🎽 Firmware                                                                                                    |   |
| > 🛺 Human Interface Devices                                                                                                    |   |
| > 🚠 Imaging devices                                                                                                    |   |
| > 🥅 Keyboards                                                                                                    |   |
| > 🕘 Mice and other pointing devices                                                                                                    |   |
| > 🛄 Monitors                                                                                                    |   |
| > 🛫 Network adapters                                                                                                    |   |
| ~ 💭 Ports (COM & LPT)                                                                                                    |   |
| 💭 Prolific PL2303GC USB Serial COM Port (COM3)                                                                                                    |   |
| > 🖻 Print queues                                                                                                    |   |
| > 🖻 Printers                                                                                                    |   |
| Processors                                                                                                    |   |
| > 📲 Security devices                                                                                                    |   |
| > 🔚 Sensors                                                                                                    |   |
| > 📲 Software components                                                                                                    |   |
| > 📱 Software devices                                                                                                    |   |
| Sound video and name controllere                                                                                                    | Ŷ |

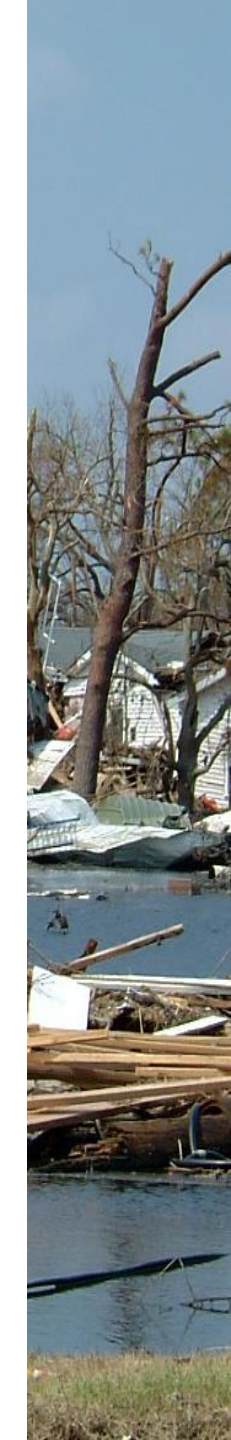

Using the "GPS Serial Port" drop down menu, just select the COM 3 for your GPS...note, your GPS may require a driver be installed first before the GPS dongle will work?

| 🕵 GPS / Position Report                                                                                                    |
|----------------------------------------------------------------------------------------------------|
| GPS Serial Port                                                                                                    |
| GPS Serial Port: None GPS Baud Rate: 4800 <                                                                                                    |
| IP Address: COM2 IP Port 15555                                                                                                    |
| GPS Status                                                                                                    |
|                                                                                                    |
| GPS Latitude:       GPS Longitude:         GPS Speed:       Knots       GPS Course:         Automatically update grid square from GPS position: |
| Position Report                                                                                                    |
| four last position report was posted at 2024/08/16 06:17:37 01C                                                                                 |
| Use GPS Position Use Current Time                                                                                                    |
| Report Date/Time: 2025/05/10 02:53:58 UTC                                                                                                    |
| (Latitude/longitude may be entered as DD.DDDD, or DD-MM.MMx, or DD-MM-SSx)                                                                      |
| Latitude: 45-04.00N Longitude: 123-31.23W                                                                                                    |
| Speed: 0.1 Knots Course: 0 True                                                                                                    |
| MGRS coordinates: 10TDQ5902490488 Use MGRS                                                                                                    |
| Comment - 148<br>Characters Maximum:                                                                                                    |
| Add Marine Weather Report Post Report Close                                                                                                    |
| If no GPS position, use position report location as my current location                                                                         |

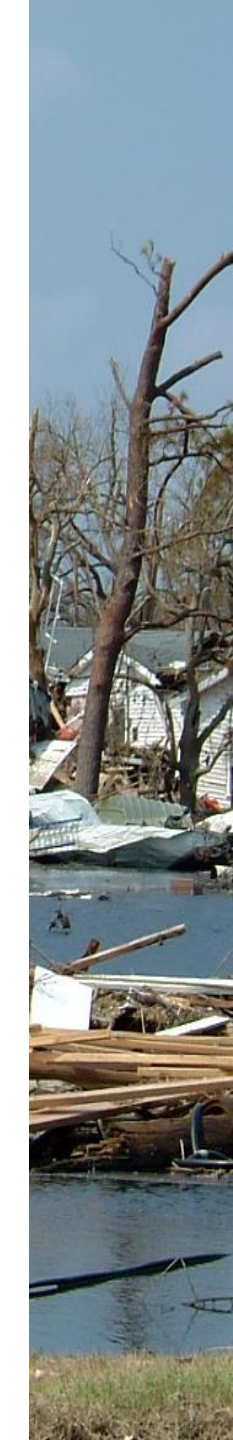

Your "GPS Status" should show an updating string of information, and GPS Lat and GPS Long boxes should populate with your location info, select "Set" if no data flowing after the dongle has a satellite fix

| 🗱 GPS / Position Report                                                            | × |  |  |  |  |  |  |  |
|------------------------------------------------------------------------------------|---|--|--|--|--|--|--|--|
| GPS Serial Port<br>GPS Serial Port: SOME                                           | _ |  |  |  |  |  |  |  |
| IP Address: 127.0.0.1 IP Port 15555                                                |   |  |  |  |  |  |  |  |
| GPS Status<br>sGPRMC,025831.000,A,4546.8766,N,12231,2390,W,0.02,299,51,100525,D*74 | ) |  |  |  |  |  |  |  |
| Last fix at 2025-05-10 02:58:31 UTC                                                |   |  |  |  |  |  |  |  |
| GPS Latitude: 45-46.88N GPS Longitude 122-31.24W                                   |   |  |  |  |  |  |  |  |
| GPS Speed: 0.02 Knots GPS Course: 300 True                                         | ð |  |  |  |  |  |  |  |
| Automatically update grid square from GPS position:                                |   |  |  |  |  |  |  |  |
| Position Report                                                                    |   |  |  |  |  |  |  |  |
| Your last position report was posted at 2024/08/16 06:17:37 UTC                    |   |  |  |  |  |  |  |  |
| Use GPS Position Use Current Time                                                  |   |  |  |  |  |  |  |  |
| Report Date/Time: 2025/05/10 02:53:58 UTC                                          |   |  |  |  |  |  |  |  |
| (Latitude/longitude may be entered as DD.DDDD, or DD-MM.MMx, or DD-MM-SSx)         |   |  |  |  |  |  |  |  |
| Latitude: 45-04.00N Longitude: 123-31.23W                                          |   |  |  |  |  |  |  |  |
| Speed: 0.1 Knots Course: 0 True                                                    |   |  |  |  |  |  |  |  |
| MGRS coordinates: 10TDQ5902490488 Use MGRS                                         |   |  |  |  |  |  |  |  |
| Comment - 148<br>Characters Maximum:                                               |   |  |  |  |  |  |  |  |
| Add Marine Weather Report Post Report Close                                        |   |  |  |  |  |  |  |  |
| If no GPS position, use position report location as my current location            |   |  |  |  |  |  |  |  |

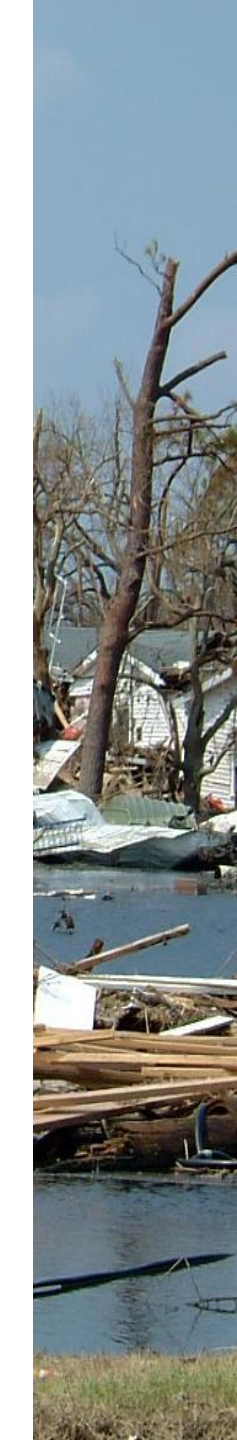

Once your GPS lat and long box populates with location information, your GPS is present, your Winlink email messages will now show location = (GPS)...when using Winlink for viewing messages

| winiink Express 1.7.23.1 - K/CLL            |                                  |                    |         |         |               |                |           |             |                       |
|---------------------------------------------|----------------------------------|--------------------|---------|---------|---------------|----------------|-----------|-------------|-----------------------|
| K7CLL   Add Callsign Settings Mess          | age Attachments Mov              | /e To: Saved Items | s ~     | Delete  | Open Session: | Telnet Winlink | $\sim$    | Logs        | Help                  |
| 〕   全 论 ②   合 合   へ   十 ⊕ 📼 🗉 🥿   🛃   🤧   🥥 |                                  |                    |         |         |               |                |           |             |                       |
| n Telnet Winlink session.                   |                                  |                    |         |         |               |                |           |             |                       |
| System Folders                              | Date/Time 🤜                      | Message ID         | Size    | Source  | Sender        | Recipient      | Subject   |             |                       |
| nbox (1 unread)                             | 2025/05/10 03:05                 | SOTJ71HLBEBY       | 237     | KB7RHI  | KB7RHI        | K7CLL          | Test mes  | sage with a | a GPS dongle attached |
| Read Items (0)                              | <b>2025/05/08 1</b>              | ZW3PTFJSHJ         | 180     | KB7RHI  | KB7RHI        | K7CLL          | test      |             |                       |
| Sent Items (7)                              | 2025/04/01 23:14                 | GI6VH8KS0VIG       | 101083  | KB7RHI  | KB7RHI        | K7CLL          | test send | l           |                       |
| Saved Items (0)                             | 2025/04/01 22:33                 | 4HXNIMJU7AMS       | 46218   | KB7RHI  | KB7RHI        | K7CLL          | test      |             |                       |
| Drafts (0)                                  |                                  |                    |         |         |               |                |           |             |                       |
| Personal Folders                            |                                  |                    |         |         |               |                |           |             |                       |
|                                             |                                  |                    |         |         |               |                |           |             |                       |
|                                             | <u> </u>                         |                    |         |         |               |                |           |             |                       |
|                                             | Message ID: SOTJ7                | 1HLBEBY            |         |         |               |                |           |             |                       |
|                                             | Date: 2025/05/10<br>From: KB7RHI | 03:05 (UTC)        |         |         |               |                |           |             |                       |
| Global Folders                              | To: K7CLL                        |                    |         |         |               |                |           |             | 2                     |
| SEAPAC2025 (0)                              | Source: KB7RHI                   | <b>T</b> -1        | - 1 1-  |         |               |                |           |             |                       |
|                                             | Location: 45.7813                | 307N, 122.5206     | 572W (G | PS)     |               |                |           |             |                       |
|                                             | Subject: Test mes                | sage with a G      | PS don  | gle att | ached         |                |           |             |                       |
| Contacts                                    | tast                             |                    |         |         |               |                |           |             |                       |
|                                             |                                  |                    |         |         |               |                |           |             |                       |
|                                             |                                  |                    |         |         |               |                |           |             |                       |
|                                             |                                  |                    |         |         |               |                |           |             |                       |
|                                             |                                  |                    |         |         |               |                |           |             | 1                     |
|                                             |                                  |                    |         |         |               |                |           |             | sie was all           |

#### Winlink message sent with GPS Present...Location = (GPS)

| Winlink Express 1.7.23.1 - K/CLL                                         |                 |                   |        |                |        |        |               |                |                                                                            |
|--------------------------------------------------------------------------|-----------------|-------------------|--------|----------------|--------|--------|---------------|----------------|----------------------------------------------------------------------------|
| K7CLL   Add Callsign Settings Mess                                       | age At          | tachments M       | love T | o: Saved Items |        | Delete | Open Session: | Telnet Winlink | ✓ Logs Help                                                                |
|                                                                          |                 |                   |        |                |        |        |               |                |                                                                            |
| No active session.                                                       |                 |                   |        |                |        |        |               |                |                                                                            |
| System Folders                                                           |                 | Date/Time         | - N    | lessage ID     | Size   | Source | Sender        | Recipient      | Subject                                                                    |
| Inbox (4 unread)                                                         |                 | 2025/05/19 22:5   | 51 W   | CBX1YHQ3JVX    | 306    | KB7RHI | KB7RHI        | K7CLL          | No GPS present, Position Report "use position report location" box checked |
| Read Items (0)<br>Outbox (0)                                             |                 | 2025/05/19 1      | 4      | ESWSXTCQ       | 233    | KB7RHI | KB7RHI        | K7CLL          | gps to position report and removed                                         |
| Sent Items (23)                                                          |                 | 2025/05/19 1      | L      | DCWUPEDH       | 195    | KB7RHI | KB7RHI        | K7CLL          | ham gps used                                                               |
| Saved Items (0)                                                          |                 | 2025/05/19 1      | U      | OHNWU33D       | 187    | KB7RHI | KB7RHI        | K7CLL          | box checked                                                                |
| Deleted items (0)<br>Drafts (0)                                          |                 | 2025/05/19 1      | JI     | JLP82WAA37I    | 232    | KB7RHI | KB7RHI        | K7CLL          | box unchecked, no gps                                                      |
| Personal Folders                                                         | Ê               | 2025/05/19 12:0   | 00 08  | 3M5XD4OSK6     | 178    | KB7RHI | KB7RHI        | K7CLL          | gps on                                                                     |
|                                                                          |                 | 2025/05/19 11:5   | 57 EI  | 5Q26XR105E     | 218    | KB7RHI | KB7RHI        | K7CLL          | click and unclick gps box                                                  |
|                                                                          |                 | 2025/05/19 11:5   | 55 IG  | CK708ZXVYI     | 218    | KB7RHI | KB7RHI        | K7CLL          | default position report info                                               |
| Message ID: 0E3M5XD4OSK6<br>Date: 2025/05/19 12:00 (UTC)<br>From: KB7RHI |                 |                   |        |                |        |        |               |                |                                                                            |
| SEAPAC2025 (0)                                                           | To: K<br>Source | 7CLL<br>E: KB7RHI | • Te   | lnet.cms wi    | nlink  | org    |               |                |                                                                            |
|                                                                          | Locati          | ion: 45.78        | 1315   | N, 122.5206    | 42W (0 | PS)    |               |                |                                                                            |
| Contacts                                                                 | test            |                   |        |                |        |        |               |                |                                                                            |

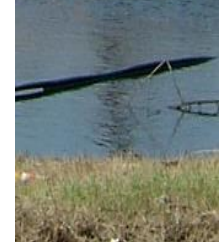

### 2) The lower part of the GPS/Position Report screen shows Lat/Long information that can be manually entered or populated with a GPS dongle

| Position Report                                                            |  |  |  |  |  |  |  |  |  |
|----------------------------------------------------------------------------|--|--|--|--|--|--|--|--|--|
| Your last position report was posted at 2025/05/16 14:41:40 UTC            |  |  |  |  |  |  |  |  |  |
|                                                                            |  |  |  |  |  |  |  |  |  |
| Use GPS Position Use Current Time                                          |  |  |  |  |  |  |  |  |  |
|                                                                            |  |  |  |  |  |  |  |  |  |
| Report Date/Time: 2025/05/19 12:52:08 UTC                                  |  |  |  |  |  |  |  |  |  |
| (Latitude/longitude may be entered as DD.DDDD, or DD-MM.MMx, or DD-MM-SSx) |  |  |  |  |  |  |  |  |  |
| Latitude: 45-46.88N Longitude: 122-31.24W                                  |  |  |  |  |  |  |  |  |  |
| Speed: 0.1 Knots Course: 0 True                                            |  |  |  |  |  |  |  |  |  |
| MGRS coordinates: 10TER3726169864 Use MGRS                                 |  |  |  |  |  |  |  |  |  |
| Comment - 148<br>Characters Maximum: Using a BU-353N GPS puck              |  |  |  |  |  |  |  |  |  |
| Add Marine Weather Report Post Report Close                                |  |  |  |  |  |  |  |  |  |
| If no GPS position, use position report location as my current location    |  |  |  |  |  |  |  |  |  |

### With a GPS present, you can populate your Position Report section using live GPS data by selecting "Use GPS Position"

| S GPS / Position Report ×                                                  |  |  |  |  |  |  |  |  |
|----------------------------------------------------------------------------|--|--|--|--|--|--|--|--|
| GPS Serial Port                                                            |  |  |  |  |  |  |  |  |
| GPS Serial Port: COM3 V GPS Baud Rate: 4800 V                              |  |  |  |  |  |  |  |  |
| IP Address: 127.0.0.1 IP Port 15555                                        |  |  |  |  |  |  |  |  |
| GPS Status                                                                 |  |  |  |  |  |  |  |  |
| \$GPRMC,131051.000,A,4546.8807,N,12231.2398,W,0.04,131.01,190525,.,A*70    |  |  |  |  |  |  |  |  |
| Last fix at 2025-05-19 13:10:51 UTC                                        |  |  |  |  |  |  |  |  |
| GPS Latitude: 45-46.88N GPS Longitude: 122-31.24W                          |  |  |  |  |  |  |  |  |
| GPS Speed: 0.04 Knots GPS Course: 131 True                                 |  |  |  |  |  |  |  |  |
| Automatically update grid square from GPS position: CN85RS                 |  |  |  |  |  |  |  |  |
|                                                                            |  |  |  |  |  |  |  |  |
| Your last position report was posted at 2025/05/16 14:41:40 UTC            |  |  |  |  |  |  |  |  |
| Use GPS Position Use Current Time                                          |  |  |  |  |  |  |  |  |
| Report Date/Time: 2025/05/19 13:10:04 UTC                                  |  |  |  |  |  |  |  |  |
| (Latitude/longitude may be entered as DD.DDDD, or DD-MM.MMx, or DD-MM-SSx) |  |  |  |  |  |  |  |  |
| Latitude: 45-46.88N Longitude: 122-31.24W                                  |  |  |  |  |  |  |  |  |
| Speed: 0.1 Knots Course: 0 True                                            |  |  |  |  |  |  |  |  |
| MGRS coordinates: 10TER3726169864 Use MGRS                                 |  |  |  |  |  |  |  |  |
| Comment - 148<br>Characters Maximum: Using a BU-353N GPS puck              |  |  |  |  |  |  |  |  |
| Add Marine Weather Report Post Report Close                                |  |  |  |  |  |  |  |  |
| If no GPS position, use position report location as my current location    |  |  |  |  |  |  |  |  |

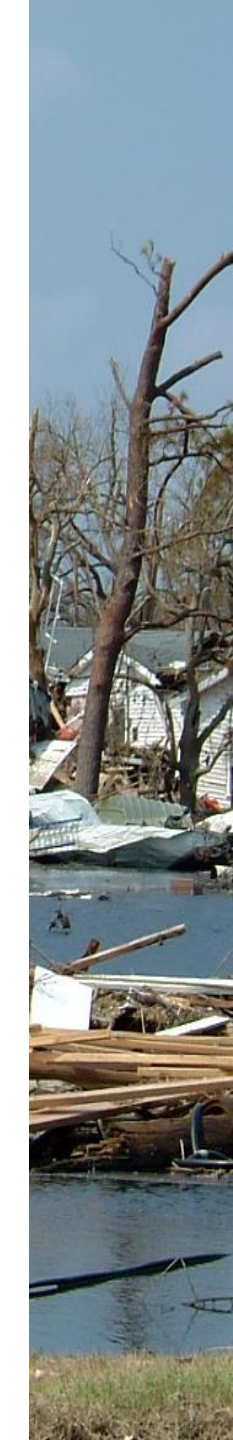

### You can also manually enter **Position Report** Lat/Long location information...Note that Lat/Long may be DD.DDDD, DD-MM-MMx, or DD-MM-SSx

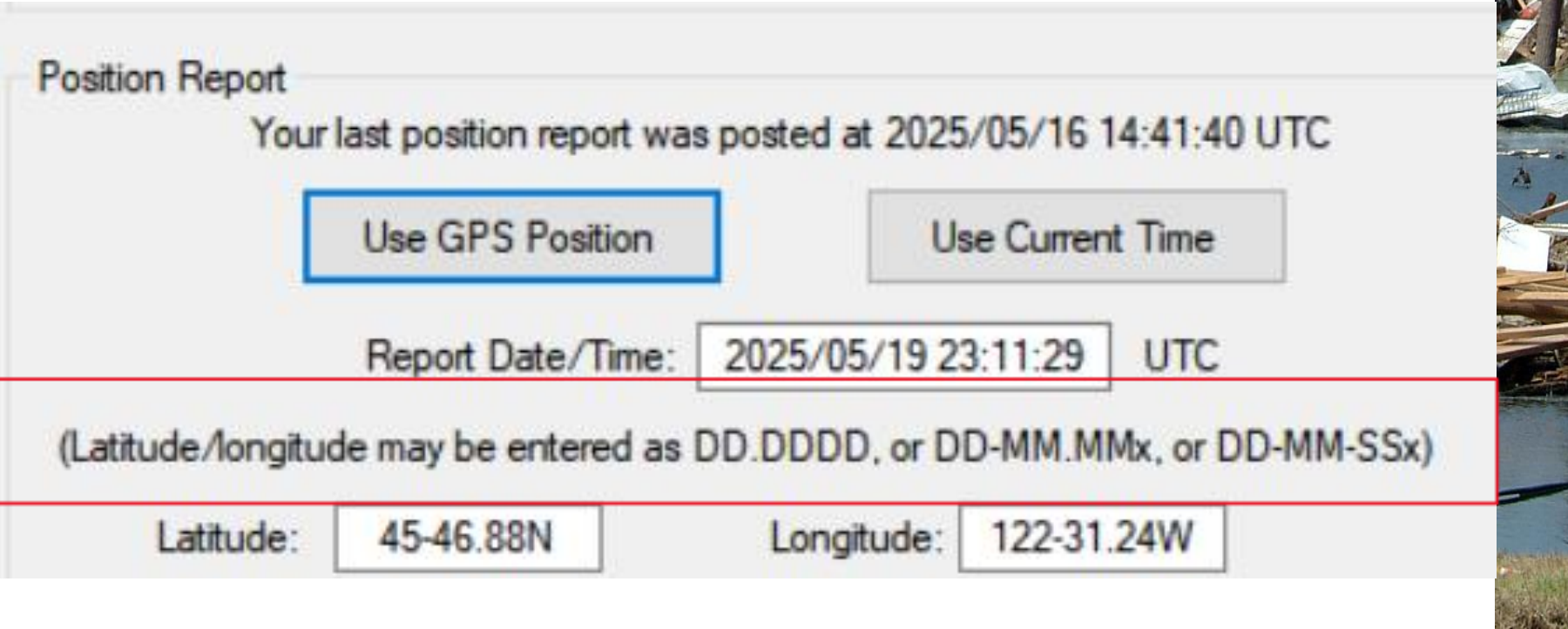

# Using a GPS enabled phone, you can use the Android app HAMGPS

- EA4EOZ is a electronic enthusiast who developed the app to provide GPS location information when you have no cell coverage and you are off grid
- \* HAMGPS app uses four constellations of satellites
- \* 1) US operated GPS
- \* 2) GLONASS...Russian
- \* 3) QZSS...Japanese Government system to augment US GPS
- \* 4) Galileo...European global satellite system

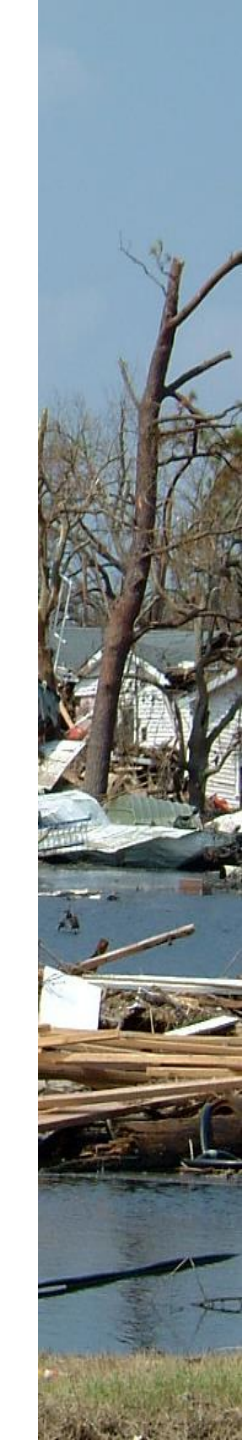

#### **Android phone HAMGPS Icon**

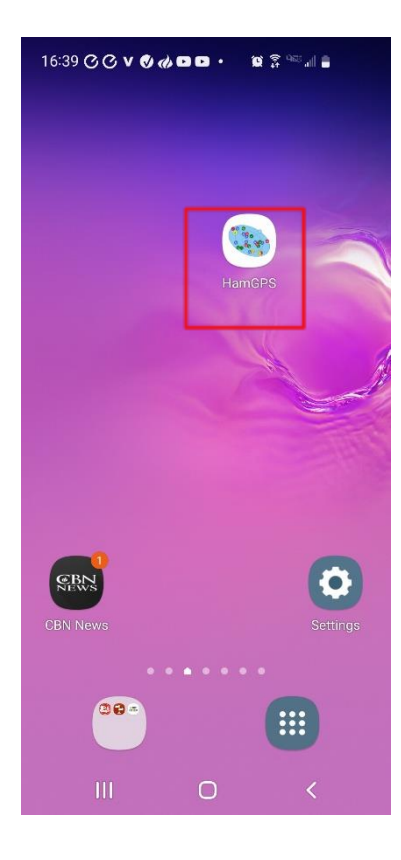

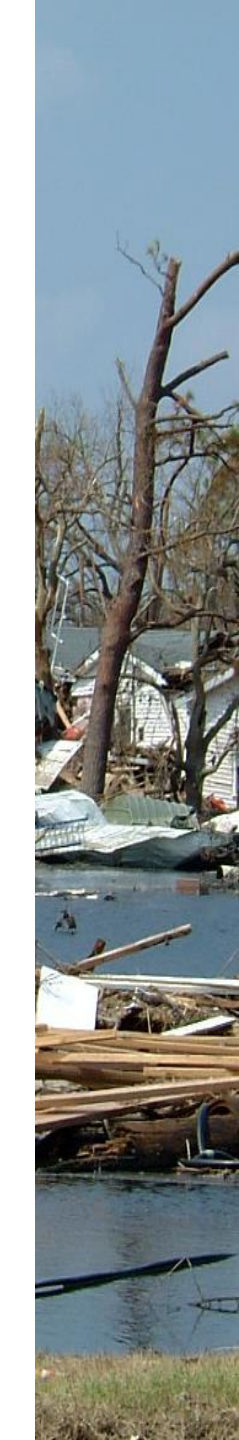

### Clicking on the bottom screen section will sequentially walk through different GPS data screens...Grid Square display

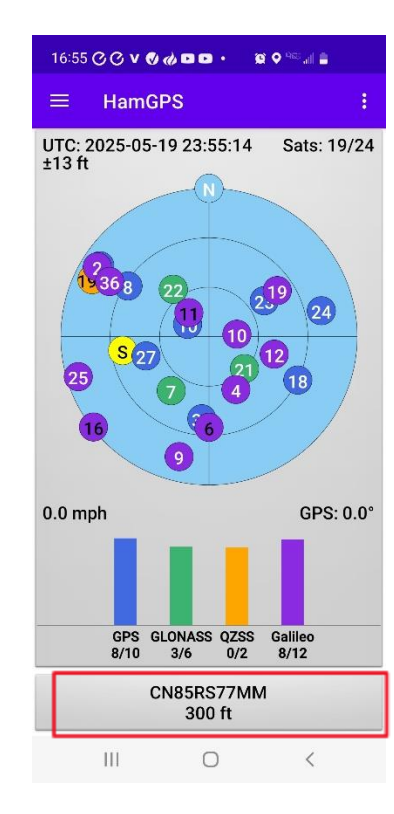

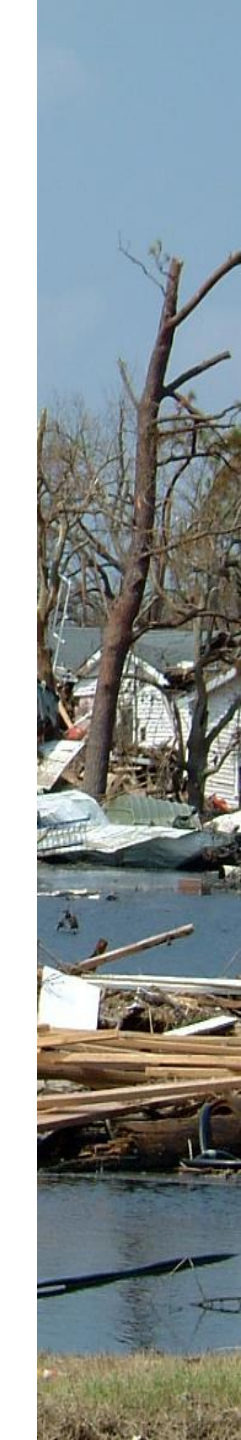

#### GPS DD.DDDD display, this is the screen that is easiest for me to use

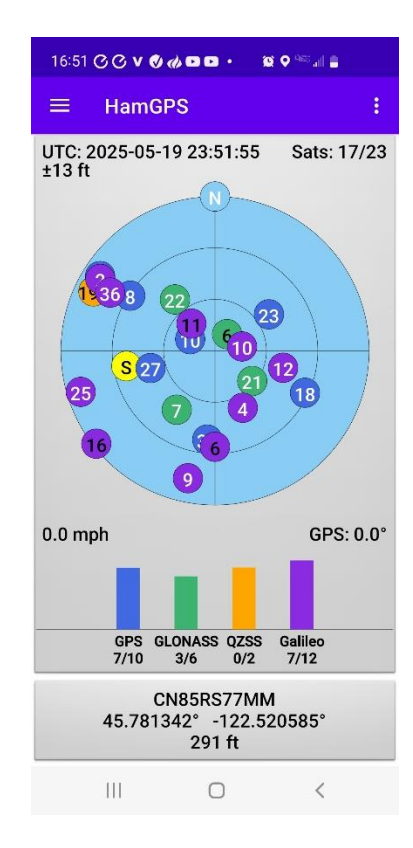

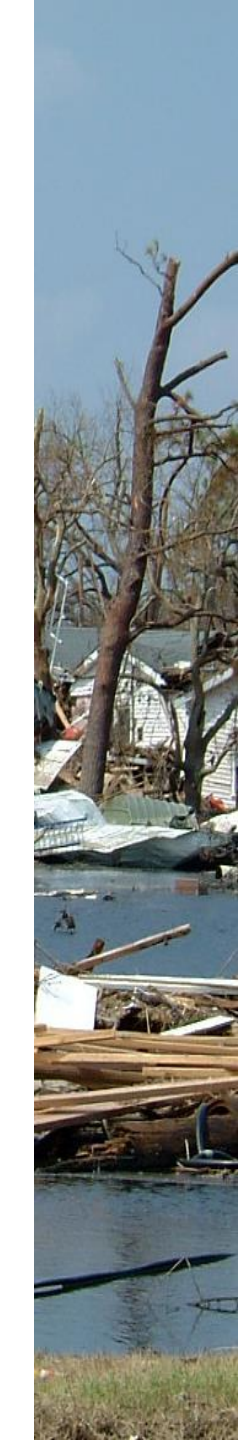

#### If you are camping in a remote area with no cell coverage, WiFi, or internet connection...try HAMGPS, if you do not have a GPS dongle

- Camping in a remote location, I used HAMGPS to find my location
- \* I used the DD.DDDD display to enter coordinates
- Entered Lat as DD.DDDD N
- Entered Long as –DD.DDDD W
- \* Enter your minus in front of the Longitude
- \* Remember to enter the Lat "N" after DD.DDDD "N"
- Remember to enter the Long "W" after –DD.DDDD "W"
- The Position Report will remove the minus sign in front of Long after it is entered...its ok

## **DD-MM.MMx display**

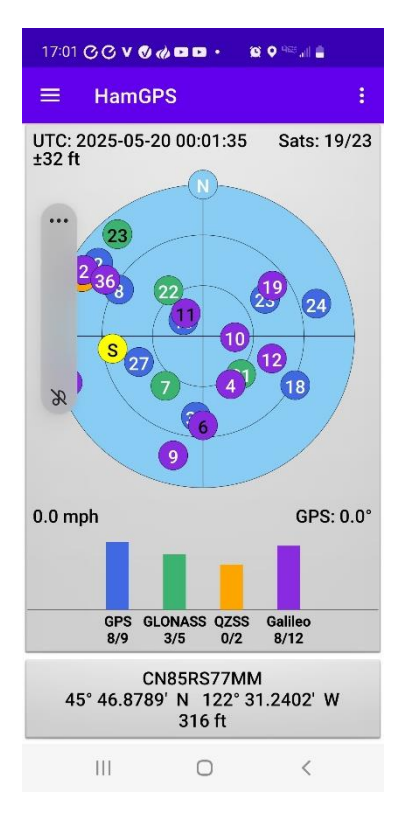

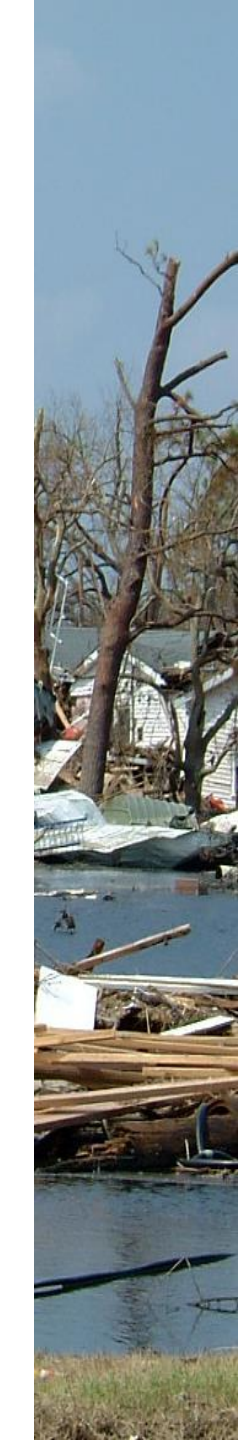

## **DD-MM-SSx display**

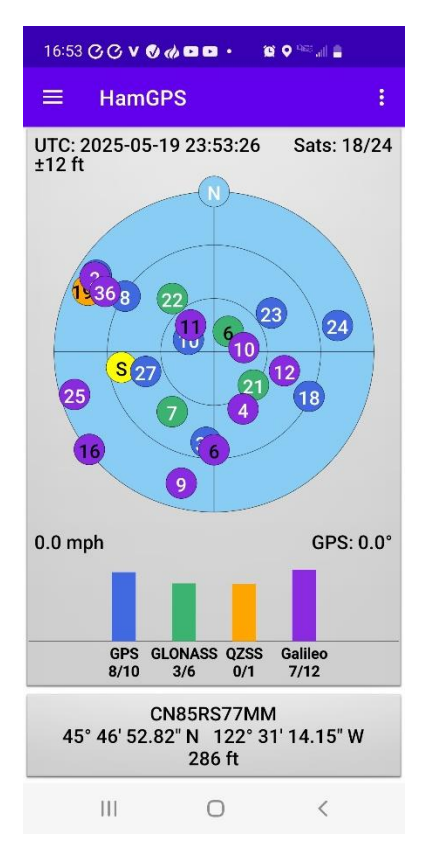

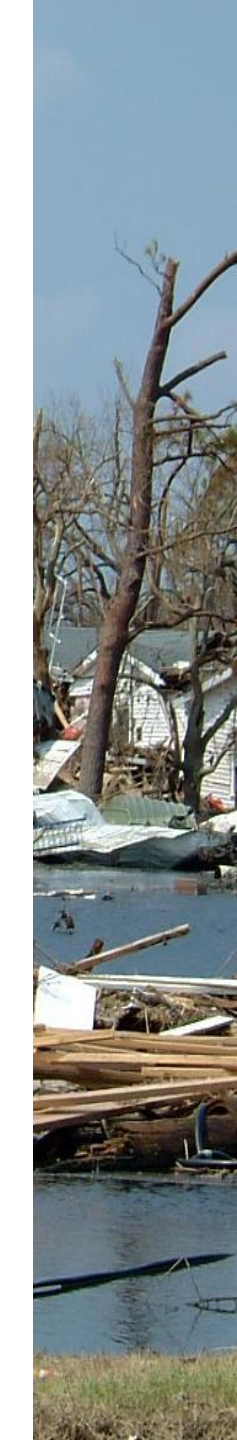

### And finally MGRS display, then back to Grid Square, tap the box to rotate to your desired display

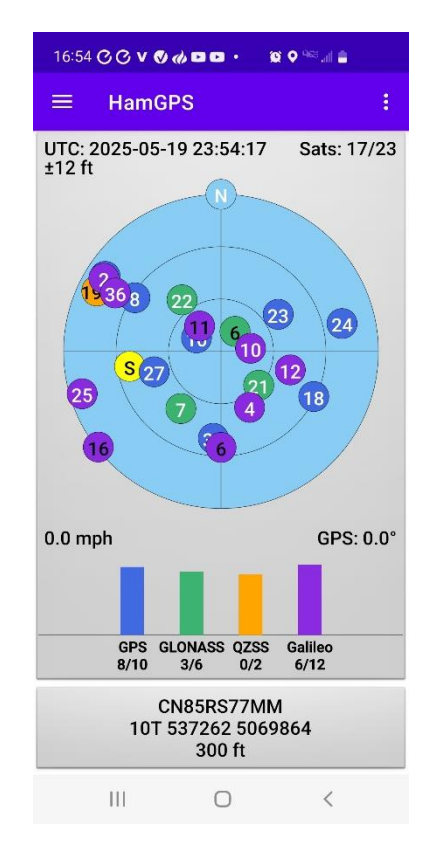

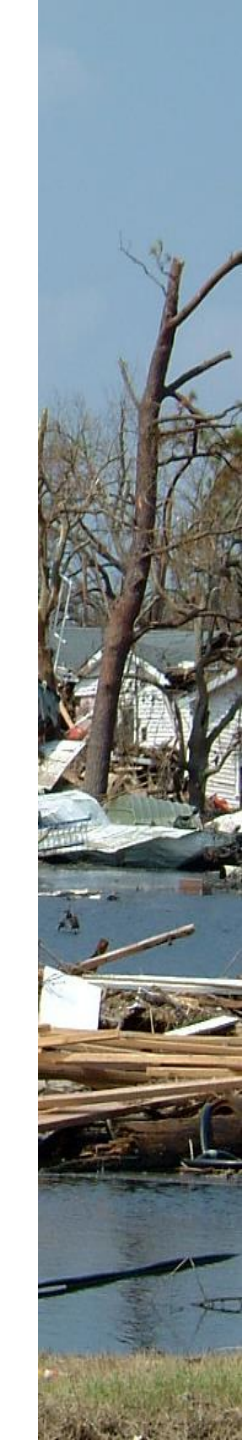

#### Winlink will use Position Report location information if there is no GPS present and you check the "use position report location..." box

| GPS Serial Port:                                                                    | COM3 ~                                                                                                    | GPS Baud                                                                     | Rate:                                                  | 4800                                                 | ~                         | <b>C</b> . |
|-------------------------------------------------------------------------------------|----------------------------------------------------------------------------------------------------|------------------------------------------------------------------------------|--------------------------------------------------------|------------------------------------------------------|---------------------------|------------|
| IP Address:                                                                         | 127.0.0.1                                                                                                    | ]                                                                            | P Port                                                 | 15555                                                |                           | Set        |
| GPS Status                                                                          |                                                                                                    |                                                                              |                                                        |                                                      |                           |            |
| Last fix at 2025                                                                    | -05-19 12:10:24 UTC                                                                                                    |                                                                              |                                                        |                                                      |                           |            |
|                                                                                     | Last fix at                                                                                                    | 2025-05-19 1                                                                 | 2:10:24                                                | UTC                                                  |                           |            |
| GPS Latitud                                                                         | le:                                                                                                    | GI                                                                           | S Long                                                 | itude:                                               |                           |            |
| GPS Spee                                                                            | :d:                                                                                                    | Knots (                                                                      | SPS Co                                                 | urse:                                                |                           | True       |
|                                                                                     | ليتحد مقماه من بالمعاقد ب                                                                                                    |                                                                              |                                                        | atan .                                               |                           |            |
| Auto                                                                                | matically update grid                                                                                                    | square from C                                                                | ar 5 pos                                               |                                                      |                           |            |
|                                                                                     | Use GPS Position                                                                                                    |                                                                              | Use                                                    | Current Time                                         | •                         |            |
|                                                                                     | Report Date/Time                                                                                                    | : 2025/05/                                                                   | 19 12:5                                                | 2:08 UTC                                             | 2                         |            |
| Latitude/longitu                                                                    | Report Date/Time<br>ide may be entered a                                                                                                    | : 2025/05/<br>s DD.DDDD,                                                     | 19 12:5<br>or DD-I                                     | 2:08 UTC                                             | DD-MM-S                   | Sx)        |
| Latitude/longitu                                                                    | Report Date/Time<br>ude may be entered a<br>45-46.88N                                                                                                    | : 2025/05/<br>s DD.DDDD,<br>Longitu                                          | 19 12:5<br>or DD-I<br>ide: 1                           | 2:08 UTC<br>MM.MMx, or<br>22-31.24W                  | с<br>DD-MM-S              | Sx)        |
| Latitude/longitu<br>Latitude:<br>Speed:                                             | Report Date/Time<br>ude may be entered a<br>45-46.88N<br>0.1 K                                                                                                    | s DD.DDDD,<br>Longitu                                                        | 19 12:5<br>or DD-I<br>ide: 1<br>se: 5                  | 2:08 UTC<br>MM.MMx, or<br>22-31.24W<br>0             | DD-MM-S                   | Sx)        |
| (Latitude/longitu<br>Latitude:<br>Speed:<br>MGRS.cov                                | Report Date/Time<br>ude may be entered a<br>45-46.88N<br>0.1 K<br>profinates: 10TER37                                                                                                    | : 2025/05/<br>is DD.DDDD,<br>Longitu<br>inots Court                          | 19 12:5<br>or DD-I<br>ide: 1<br>se:                    | 2:08 UTC<br>MM.MMx, or<br>22-31.24W<br>0             | CD-MM-S                   | Sx)        |
| (Latitude/longitu<br>Latitude:<br>Speed:<br>MGRS.coc                                | Report Date/Time           ide may be entered a           45-46.88N           0.1           K           ordinates:           10TER37.                                                                                | : 2025/05/<br>is DD.DDDD,<br>Longitu<br>inots Court<br>26169864              | 19 12:5<br>or DD-1<br>ide: 1<br>se: 1                  | 2:08 UTC<br>MM.MMx, or<br>22-31.24W<br>0<br>Use MGRS | C<br>DD-MM-S<br>]<br>True | Sx)        |
| (Latitude/longitu<br>Latitude:<br>Speed:<br>MGRS coo<br>Commert -<br>Characters Ma  | Report Date/Time<br>ude may be entered a<br>45-46.88N<br>0.1 K<br>ordinates: 10TER37<br>.148<br>using a Bl<br>aximum:                                                                                                | : 2025/05/<br>Is DD.DDDD,<br>Longitu<br>inots Cour<br>26169864<br>U-353N GPS | 19 12:5<br>or DD-l<br>ide: 1<br>se: 1<br>se: 1<br>puck | 2:08 UTC<br>MM.MMx, or<br>22-31.24W<br>0<br>Use MGRS | CD-MM-S                   | Sx)        |
| (Latitude/longitu<br>Latitude:<br>Speed:<br>MGRS coor<br>Comment -<br>Characters Ma | Report Date/Time           ude may be entered at           45-46.88N           0.1           k           ordinates:           10TER37;           148           aximum:           Using a Bi           weather Report | : 2025/05/<br>is DD.DDDD,<br>Longitu<br>inots Coun<br>26169864<br>U-353N GPS | 19 12:5<br>or DD-1<br>ide: 1<br>se: 1<br>se: 1<br>puck | 2:08 UTC<br>MM.MMx, or<br>22-31.24W<br>0<br>Use MGRS | Close                     | Sx)        |

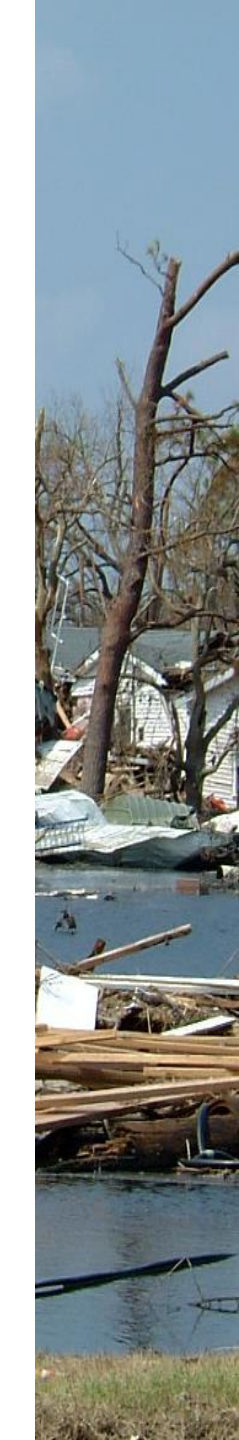

## When you use the Position Report section to provide your location, your email will say, "Location" is (SPECIFIED)

|                               | Use GPS   | S Position | n                | se Current | e Current Time |          |          |  |
|-------------------------------|-----------|------------|------------------|------------|----------------|----------|----------|--|
|                               | Report [  | Date/Tim   | ie: 20           | 25/05/19 2 | 2:13:59        | UTC      |          |  |
| atitude/longitud              | le may be | entered    | as DD.           | DDDD, or D | D-MM.MM        | x, or DD | -MM-SSx) |  |
| Latitude:                     | 45-46.8   | 8N         |                  | Longitude: | 122-31.2       | 4W       |          |  |
| Speed:                        | 0.1       |            | Knots            | Course:    | 0              |          | True     |  |
| MGRS coor                     | dinates:  | 10TER3     | 726169           | RS         |                |          |          |  |
| Comment - 1<br>Characters Max | inum:     | Using a I  | BU-353N GPS puck |            |                |          |          |  |
|                               | Nexther E | Report     | 1                | Post Benor |                | C        | Close    |  |

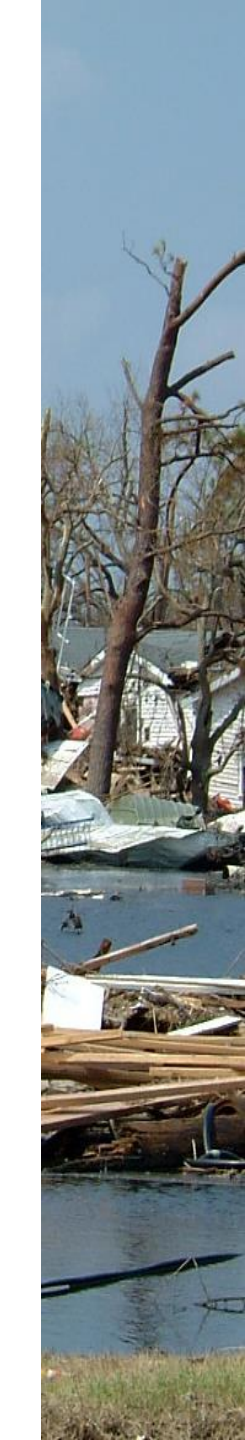

### Winlink message with no GPS present, Position Report box is checked...Location = (SPECIFIED)

| Winlink Express 1.7.23.1 - K7CLL    |                   |                   |                                              |                                                 |                           |                            |                     |                |                                                                            |
|-------------------------------------|-------------------|-------------------|----------------------------------------------|-------------------------------------------------|---------------------------|----------------------------|---------------------|----------------|----------------------------------------------------------------------------|
| K7CLL • Add Callsign Settings Mess  | age               | Atta              | achments Move                                | e To: Saved Items                               | ; `                       | Delete                     | Open Session:       | Telnet Winlink | ✓ Logs Help                                                                |
| 🗋   🖻 🎓 🎯   🏝 🎰   🔍   🕂 🌐 📼 🛽 🗶   🌡 | 14                | )   <del>)</del>  | ۶- 🕜                                         |                                                 |                           |                            |                     |                |                                                                            |
| No active session.                  |                   |                   |                                              |                                                 |                           |                            |                     |                |                                                                            |
| System Folders                      |                   | 1                 | Date/Time 🔍                                  | Message ID                                      | Size                      | Source                     | Sender              | Recipient      | Subject                                                                    |
| Inbox (4 unread)                    |                   | <b>2</b>          | 2025/05/19 22:51                             | WCBX1YHQ3JVX                                    | 306                       | KB7RHI                     | KB7RHI              | K7CLL          | No GPS present, Position Report "use position report location" box checked |
| Read Items (0)<br>Outbox (0)        |                   | <u>=</u> 2        | 2025/05/19 1                                 | 4ESWSXTCQ                                       | 233                       | KB7RHI                     | KB7RHI              | K7CLL          | gps to position report and removed                                         |
| Sent Items (23)                     |                   | <u>=</u> 2        | 2025/05/19 1                                 | LDCWUPEDH                                       | 195                       | KB7RHI                     | KB7RHI              | K7CLL          | ham gps used                                                               |
| Saved Items (0)                     |                   | <u>=</u> 2        | 2025/05/19 1                                 | U0HNWU33D                                       | 187                       | KB7RHI                     | KB7RHI              | K7CLL          | box checked                                                                |
| Drafts (0)                          |                   | <u> </u>          | 2025/05/19 1                                 | JULP82WAA37I                                    | 232                       | KB7RHI                     | KB7RHI              | K7CLL          | box unchecked, no gps                                                      |
| Personal Folders                    |                   | <b>₽</b> 2        | .025/05/19 12:00                             | 0E3M5XD4OSK6                                    | 178                       | KB7RHI                     | KB7RHI              | K7CLL          | gps on                                                                     |
|                                     |                   | <b>₽</b> 2        | .025/05/19 11:57                             | EF5Q26XR105E                                    | 218                       | KB7RHI                     | KB7RHI              | K7CLL          | click and unclick gps box                                                  |
|                                     |                   | <b>⊜</b>  2       | .025/05/19 11:55                             | IQCK708ZXVYI                                    | 218                       | KB7RHI                     | KB7RHI              | K7CLL          | default position report info                                               |
|                                     | Mes<br>Dat        | sag<br>e:<br>m:   | e ID: WCBX13<br>2025/05/19 2<br>KB7RHI       | YHQ3JVX<br>22:51 (UTC)                          |                           |                            |                     |                |                                                                            |
| Global Folders                      | To:               | K7                | CLL                                          |                                                 |                           |                            |                     |                |                                                                            |
| SEAPAC2025 (0)                      | Sou               | rce               | : KB7RHI                                     |                                                 |                           |                            |                     |                |                                                                            |
|                                     | Dow<br>Loc<br>Sub | nlo<br>ati<br>jec | aded-from: 7<br>on: 45.78133<br>t: No GPS p: | Felnet:cms.wi<br>33N, 122.5206<br>resent, Posit | nlink<br>67W (S<br>ion Re | org<br>SPECIFIE<br>port "u | D)<br>se position : | report locati  | on" box checked                                                            |
| Contacts                            | _                 |                   |                                              |                                                 |                           |                            |                     |                |                                                                            |
|                                     | Tes               | τm                | essage                                       |                                                 |                           |                            |                     |                |                                                                            |

### If you want to clear the Lat/Long data in your Position Report...with no GPS present, just click on "Use GPS Position"

| GPS / Position Report                                         |                                                     |                   | ;       |  |  |  |  |  |  |
|---------------------------------------------------------------|-----------------------------------------------------|-------------------|---------|--|--|--|--|--|--|
| GPS Serial Port                                               |                                                     |                   |         |  |  |  |  |  |  |
| GPS Serial Port: COM3 ~                                       | GPS Baud Rate:                                      | 4800              |         |  |  |  |  |  |  |
| IP Address: 127.0.0.1                                         | IP Port                                             | 15555             | Set     |  |  |  |  |  |  |
| GPS Status                                                    |                                                     |                   |         |  |  |  |  |  |  |
| Error opening GPS connection: The port 'COM3' does not exist. |                                                     |                   |         |  |  |  |  |  |  |
| Error opening GPS conn                                        | ection: The port 'CO                                | M3' does not exis | st.     |  |  |  |  |  |  |
| GPS Latitude:                                                 | GPS Long                                            | gitude:           |         |  |  |  |  |  |  |
| GPS Speed:                                                    | Knots GPS Co                                        | urse:             | True    |  |  |  |  |  |  |
| Automatically update grid                                     | Automatically update grid square from GPS position: |                   |         |  |  |  |  |  |  |
| Position Report                                               |                                                     |                   |         |  |  |  |  |  |  |
| Your last position report w                                   | as posted at 2025/0                                 | )5/16 14:41:40 U  | тс      |  |  |  |  |  |  |
| Use GPS Position                                              | Use                                                 | Current Time      |         |  |  |  |  |  |  |
| Beport Date/Time:                                             | 2025/05/19 22:3                                     | 1:32 UTC          |         |  |  |  |  |  |  |
| (Latitude /longitude may be entered as                        | s DD.DDDD. or DD-                                   | MM.MMx. or DD-    | MM-SSx) |  |  |  |  |  |  |
| Latitude: 45-46.88N                                           | Longitude:                                          | 122-31.24W        |         |  |  |  |  |  |  |
| Speed: 0.1 Kr                                                 | nots Course:                                        | 0 T               | rue     |  |  |  |  |  |  |
| MGRS coordinates: 10TEP272                                    | 06169964                                            | Use MCRS          |         |  |  |  |  |  |  |
| Comment 140                                                   | 0103004                                             | Use Maria         |         |  |  |  |  |  |  |
| Characters Maximum:                                           | J-353N GPS puck                                     |                   |         |  |  |  |  |  |  |
| Add Marine Weather Report                                     | Post Report                                         | a                 | lose    |  |  |  |  |  |  |
| If no GPS position, use po                                    | osition report location                             | as my current lo  | cation  |  |  |  |  |  |  |

#### Lat/Long is cleared, there is some place holding data in MGRS and any Comment is still there

| 🗱 GPS / Position Report                                                              | ×  |
|--------------------------------------------------------------------------------------|----|
| GPS Serial Port                                                                      |    |
| GPS Serial Port: COM3 		 GPS Baud Rate: 4800                                         |    |
| IP Address: 127.0.0.1 IP Port 15555                                                  | •  |
| GPS Status                                                                           |    |
| Error opening GPS connection: The port 'COM3' does not exist.                        |    |
| Error opening GPS connection: The port 'COM3' does not exist.                        |    |
| GPS Latitude: GPS Longitude:                                                         |    |
| GPS Speed: Knots GPS Course: Tr                                                      | ue |
| Automatically update grid square from GPS position:                                  |    |
| Position Report                                                                      |    |
| Your last position report was posted at 2025/05/16 14:41:40 UTC                      |    |
| Use GPS Position Use Current Time                                                    |    |
| Report Date/Time: UTC                                                                |    |
| (Latitu <u>de /longitude may be entered as DD.DDDD</u> , or DD-MM.MMx, or DD-MM-SSx) |    |
| Latitude: Longitude:                                                                 |    |
| Speed: Knots Course: True                                                            |    |
| MGRS coordinates: 31NAA6602100000 Use MGRS                                           |    |
| Comment - 148                                                                        | _  |
| Characters Maximum:                                                                  |    |
| Add Marine Weather Report Post Report Close                                          |    |
| If no GPS position, use position report location as my current location              |    |

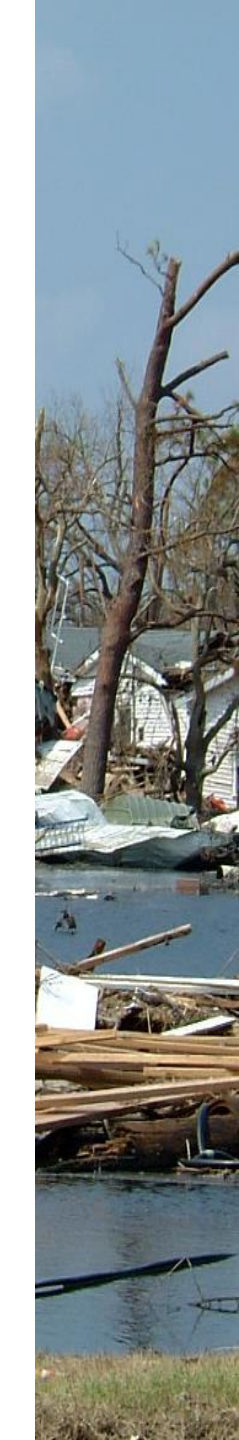

# 3) Third default position location determination is Grid Square

- \* If there is no **GPS present**
- If the Position Report "use position report location"
   box is not checked
- Your default position location will be the Grid
   Square location noted in your Settings menu in Winlink

### You can double check what grid square location you have set...in the main Winlink screen, go to "Settings"

| 🗱 Winlink Express 1.7.23.1 - KB7RHI                                                                                                    |                       |  |  |  |  |  |  |  |  |
|----------------------------------------------------------------------------------------------------|-----------------------|--|--|--|--|--|--|--|--|
| KB7RHI   Add Callsign Settings Message Attachments Move To: Saved Items  Delete Open Session: Telnet Winlink  Logs Help                                                                                                    |                       |  |  |  |  |  |  |  |  |
|                                                                                                    |                       |  |  |  |  |  |  |  |  |
| No active session.                                                                                                    |                       |  |  |  |  |  |  |  |  |
| System Folders Date/Time v Message ID Size Source Sender Recipient Subject                                                                                                    |                       |  |  |  |  |  |  |  |  |
| Inbox (4 unread)                                                                                                    |                       |  |  |  |  |  |  |  |  |
| Read Items (0)           Outbox (1)         Image: Description of the sector of the sector o | r STATUS - 05/09/2025 |  |  |  |  |  |  |  |  |
| Sent Items (357)                                                                                                    |                       |  |  |  |  |  |  |  |  |
| Saved Items (0)                                                                                                    |                       |  |  |  |  |  |  |  |  |
| Deleted Items (17) Drafie (0) 2195 K7YFJ K7YFJ K87RHI Winlink Check-in EXERCISE - K7YFJ - example 1                                                                                                    |                       |  |  |  |  |  |  |  |  |
| Personal Folders 2025/05/08 05:26 42SC6CDRPYC2 272 SYSTEM SERVICE KB7RHI Automatic System Message                                                                                                    |                       |  |  |  |  |  |  |  |  |
| 2025/05/08 05:25 TLE2MRFWH171 272 SYSTEM SERVICE KB7RHI Automatic System Message                                                                                                    |                       |  |  |  |  |  |  |  |  |
| 2025/05/08 05:24 W70534R422M6 272 SYSTEM SERVICE KB7RHI Automatic System Message                                                                                                    |                       |  |  |  |  |  |  |  |  |
| Message ID: SZVBOSA5YLAZ                                                                                                    |                       |  |  |  |  |  |  |  |  |
| Date: 2021/01/18 17:30 (UTC)                                                                                                    |                       |  |  |  |  |  |  |  |  |
| Global Folders From: W7SLS                                                                                                    |                       |  |  |  |  |  |  |  |  |
| SEAPAC2025 (0) Source: W7SLS                                                                                                    |                       |  |  |  |  |  |  |  |  |
| Downloaded-from: Telnet:cms.Winlink.org                                                                                                    |                       |  |  |  |  |  |  |  |  |
| Subject: thanks for call, your plan is good                                                                                                    |                       |  |  |  |  |  |  |  |  |
| Hi Mark                                                                                                    |                       |  |  |  |  |  |  |  |  |
| Contacts                                                                                                    |                       |  |  |  |  |  |  |  |  |
| A periodic test message, plus kudos on your plan re call last night.                                                                                                    |                       |  |  |  |  |  |  |  |  |
| 73                                                                                                    |                       |  |  |  |  |  |  |  |  |
| Scott W7SLS                                                                                                    |                       |  |  |  |  |  |  |  |  |
| I II                                                                                                    |                       |  |  |  |  |  |  |  |  |

# Select "Winlink Express Setup..."

| Winlink Express 1.7.23.1 - KB7RHI |                                      |                                                 |      |         |               |                |                                                                    |  |  |  |
|-----------------------------------|--------------------------------------|-------------------------------------------------|------|---------|---------------|----------------|--------------------------------------------------------------------|--|--|--|
| KB7RHI   Add Callsign St          | ettings Message Attachments Move To: | Saved Items                                     |      | Delete  | Open Session: | Telnet Winlink | ∼ Logs Help                                                        |  |  |  |
| 〕   ♠ ╊ ⊉   ♠ ♠   �    €          | Winlink Express Setup                |                                                 |      |         |               |                |                                                                    |  |  |  |
| No active session.                | Font for text                        |                                                 |      |         |               |                |                                                                    |  |  |  |
| System Folders                    | Font for lists                       | sage ID                                         | Size | Source  | Sender        | Recipient      | Subject                                                            |  |  |  |
| Inbox (4 unread)                  | Set color themes                     | NOFL2KQ                                         | 248  | WZ8T    | WZ8T          | KB7RHI         | test message                                                       |  |  |  |
| Read Items (0)<br>Outbox (1)      | GPS / Position Reports               | 2597VDP7                                        | 7243 | K7HTZ   | TIGERTEAM     | TIGERTEAM      | RMS Winlink Gateways, Digipeaters and Repeater STATUS - 05/09/2025 |  |  |  |
| Sent Items (357)                  | Winlink Catalog Requests             | AXQ9YZC0                                        | 1774 | SYSTEM  | SERVICE       | KB7RHI         | INQUIRY: WL2K_NEARBY                                               |  |  |  |
| Saved Items (0)                   | GRIB file request                    | DQSBPKJO                                        | 2170 | K7CLL   | K7CLL         | KB7RHI         | Winlink Check-in EXERCISE - K7CLL - example 2                      |  |  |  |
| Drafts (0)                        | Preferences                          | WRWN5JUO                                        | 2195 | K7YFJ   | K7YFJ         | KB7RHI         | Winlink Check-in EXERCISE - K7YFJ - example 1                      |  |  |  |
| Personal Folders                  | Message Notification and Forwarding  | 6CDRPYC2                                        | 272  | SYSTEM  | SERVICE       | KB7RHI         | Automatic System Message                                           |  |  |  |
|                                   | CMS Forwarding and User Ontions      | MRFWH171                                        | 272  | SYSTEM  | SERVICE       | KB7RHI         | Automatic System Message                                           |  |  |  |
|                                   | Form settings                        | 534R422M6                                       | 272  | SYSTEM  | SERVICE       | KB7RHI         | Automatic System Message                                           |  |  |  |
|                                   | Auto session open on startup         | LAZ                                             |      |         |               |                |                                                                    |  |  |  |
|                                   | Contacts                             | 0 (UIC)                                         |      |         |               |                |                                                                    |  |  |  |
| Global Folders                    | Group Addresses                      |                                                 |      |         |               |                |                                                                    |  |  |  |
| SEAPAC2025 (0)                    | Group Addresses                      | ations Winlink org                              |      |         |               |                |                                                                    |  |  |  |
|                                   | Add Personal Folder                  | all, your                                       | plan | is good | 1             |                |                                                                    |  |  |  |
|                                   | Add Global Folder                    |                                                 |      |         |               |                |                                                                    |  |  |  |
| Contacts                          | Hybrid Network Parameters            |                                                 |      |         |               |                |                                                                    |  |  |  |
|                                   | Propagation calculation parameters   | ge, plus kudos on your plan re call last night. |      |         |               |                |                                                                    |  |  |  |
|                                   | View Usage Statistics                |                                                 |      |         |               |                |                                                                    |  |  |  |
|                                   | View background tasks                |                                                 |      |         |               |                |                                                                    |  |  |  |
|                                   | Backup and restore databases         |                                                 |      |         |               |                |                                                                    |  |  |  |
|                                   | Exit                                 |                                                 |      |         |               |                |                                                                    |  |  |  |
|                                   |                                      | 11                                              |      |         |               |                |                                                                    |  |  |  |
| I                                 |                                      |                                                 |      |         |               |                |                                                                    |  |  |  |

#### In the lower left hand side of the screen you will see "My Grid Square", the grid square information you put in the box, will be what shows up in your messages, only 6 characters used

| Winlink Express registration                                         | on key:                                                                 |                              |
|----------------------------------------------------------------------|-------------------------------------------------------------------------|------------------------------|
| vice Codes                                                           |                                                                         |                              |
|                                                                      |                                                                         |                              |
| PUBLIC EMCOMM                                                        |                                                                         |                              |
| PUBLIC EMCOMM<br>Use PUBLIC for ham call<br>f you change service cod | signs. Separate multiple service<br>les, you must update the list of ch | codes by spaces.)<br>annels. |

# **GRID SQUARE** information

- When a GRID SQUARE is used, a randomized location within the grid square is created using **both** the grid square and the call sign
- This prevents multiple stations from piling up in the middle of the grid square

### Winlink message with no GPS Present & Position Report "use position report location" box is not checked...Location = (GRID SQUARE)

| Winlink Express | 1.7.23.1 - K7CLL |
|-----------------|------------------|
|-----------------|------------------|

| K7CLL | •   | Add Callsign | Settings | Message    | Attachments | Move To: | Saved Items | ~ | Delete | Open Session: | Telnet Winlink | $\sim$ | Logs | Help |
|-------|-----|--------------|----------|------------|-------------|----------|-------------|---|--------|---------------|----------------|--------|------|------|
|       | . 6 |              |          | N=       4 | 3 ->- @     |          |             |   |        |               |                |        |      |      |

No active session.

| System Folders                  | Date/Time                                                                                                    | Message ID   | Size   | Source | Sender | Recipient | Subject                                 |  |
|---------------------------------|----------------------------------------------------------------------------------------------------|--------------|--------|--------|--------|-----------|-----------------------------------------|--|
| Inbox (0 unread)                | 2025/05/11 15:40                                                                                             | 37ZSVHQGLN7H | 247    | KB7RHI | KB7RHI | K7CLL     | Test message without using a GPS dongle |  |
| Read Items (0)<br>Outbox (0)    | 2025/05/10 03:05                                                                                             | SOTJ71HLBEBY | 237    | KB7RHI | KB7RHI | K7CLL     | Test message with a GPS dongle attached |  |
| Sent Items (7)                  | 2025/05/08 14:09                                                                                             | ZW3PTFJSHJJU | 180    | KB7RHI | KB7RHI | K7CLL     | test                                    |  |
| Saved Items (0)                 | 2025/04/01 23:14                                                                                             | GI6VH8KS0VIG | 101083 | KB7RHI | KB7RHI | K7CLL     | test send                               |  |
| Deleted items (0)<br>Drafts (0) | 2025/04/01 22:33                                                                                             | 4HXNIMJU7AMS | 46218  | KB7RHI | KB7RHI | K7CLL     | test                                    |  |
| Personal Folders                |                                                                                                    |              |        |        |        |           |                                         |  |
|                                 |                                                                                                    |              |        |        |        |           |                                         |  |
|                                 | Message ID: 37ZSVHQGLN7H                                                                                     |              |        |        |        |           |                                         |  |
|                                 |                                                                                                    |              |        |        |        |           |                                         |  |
|                                 | Date: 2025/05/11 15:40 (UTC)<br>From: KB7RHI<br>To: K7CLL                                                    |              |        |        |        |           |                                         |  |
| Global Folders                  |                                                                                                    |              |        |        |        |           |                                         |  |
| SEAPAC2025 (0)                  | Source: KB7RHI<br>Downloaded-from: Telnet:cms.winlink.org<br>Location: 45.770833N, 122.541667W (GRID SQUARE) |              |        |        |        |           |                                         |  |
|                                 |                                                                                                    |              |        |        |        |           |                                         |  |
|                                 |                                                                                                    |              |        |        |        |           |                                         |  |
|                                 | Subject: Test message without usin <mark>g a GPS dongle</mark>                                               |              |        |        |        |           |                                         |  |
| Contacts                        | test                                                                                                    |              |        |        |        |           |                                         |  |
|                                 |                                                                                                    |              |        |        |        |           |                                         |  |
| I                               |                                                                                                    |              |        |        |        |           |                                         |  |

## Recommended GPS dongle on Amazon

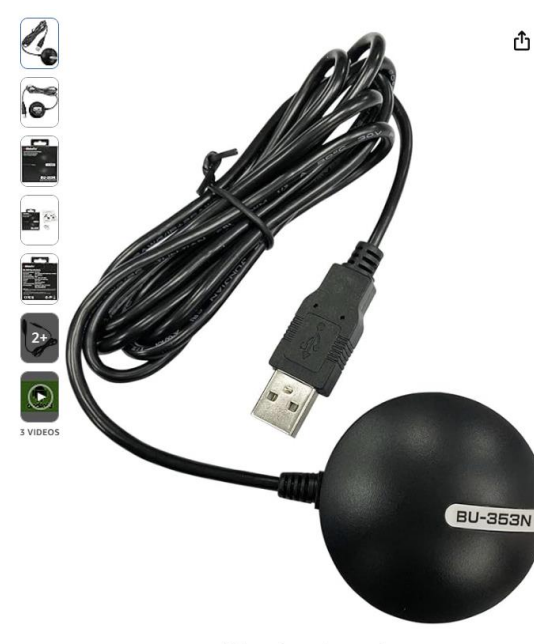

Roll over image to zoom in

#### GlobalSat BU-353N USB GPS Receiver, Black Made in Taiwan

Brand: GlobalSat 4.2 ★★★★☆ ✓ 52 ratings | Search this page

Amazon's Choice

100+ bought in past month

#### \$**44**59

Get a \$50 Amazon Gift Card instantly upon approval for Amazon Visa. No annual fee. Available at a lower price from <u>other sellers</u> that may not offer free Prime shipping.

Edition: SYSTEM

Bundles with this item

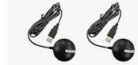

SYSTEM + SYSTEM,BU-353N5 \$107.09

#### Bran

| Brand                | GlobalSat                      |
|----------------------|--------------------------------|
| Aodel Name           | BU-353N                        |
| /ehicle Service Type | Car                            |
| pecial Feature       | GPS Receiver                   |
| 4ар Туре             | Worldwide                      |
| ncluded Components   | Suction Cup, Quick Start Guide |
| Aountina Type        | Dashboard Mount. found in imag |

#### \$**44**59

FREE delivery Wednesday, May 14 to 97239. Details

In Stock

Quantity: 1 Add to Cart Buy Now

 
 Ships from
 Ascent Tech

 Sold by
 Ascent Tech

 Returns
 30-day refund/replacement

 Payment
 Secure transaction

#### Add a Protection Plan:

2-Year Protection Plan for \$4.99

 3-Year Protection Plan for \$6.99

Complete Protect: One plan covers all eligible past and future purchases (Renews Monthly Until Cancelled) for \$16.99/month

Add to List

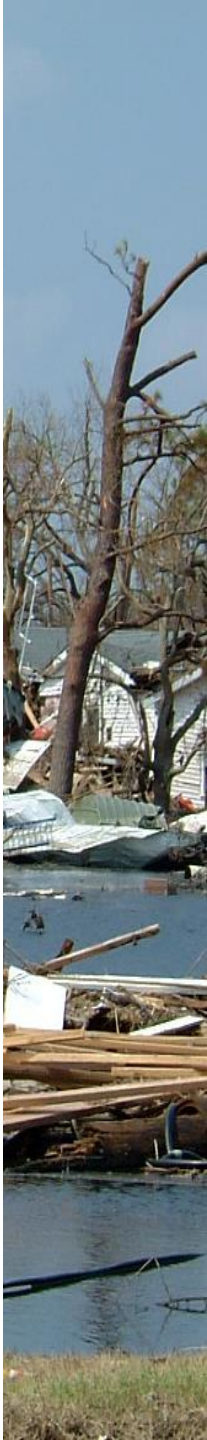

## **GPS dongles**

- There may be less expensive dongles available such as on Amazon
- I do not have any experience with other dongles and can not make a recommendation